### **Chapter 1**

### INTRODUCTION

The MS-6183 Micro ATX WH9 mainboard is a high-performance computer mainboard based on Intel<sup>®</sup> 810 chipset. The MS-6183 is designed for the Intel<sup>®</sup> Pentium II/III or Celeron<sup>TM</sup> processor for inexpensive business/personal desktop markets.

The Intel<sup>®</sup> 810 chipset is the first generation Integrated Graphics chipset for the Intel<sup>®</sup> Celeron<sup>TM</sup> processor. The graphics accelerator architecture consists of dedicated multi-media engines executing in parallel to deliver high performance 3D, 2D, and motion compensation video capabilities. An integrated centralized memory arbiter allocates memory bandwidth to multiple system agents to optimize system memory utilization. A new chipset component interconnect, the hub interface, is designed into the Intel 810 chipset to provide an efficient communication channel between the memory controller hub and I/O hub controller.

The Intel 810 chipset contains three core components: the Graphics and Memory Controller Hub (GMCH), the I/O Controller Hub (ICHO/ICH) and the Firmware Hub (FWH). The GMCH integrates a 66/100MHz, P6 family system bus controller, integrates 2D/3D graphics accelerator, 100MHz SDRAM controller and high-speed hub interface for communication with the ICHO/ICH. The ICHO/ICH integrates an Ultra ATA/33(ICHO) or Ultra ATA/ 66(ICH) controller, USB host controller, LPC interface controller, FWH inteface conroller, PCI interface controller, AC'97 digital controller and a hub interface for communication with the GMCH.

### **1.1 Mainboard Features**

### CPU

- Slot 1 for Intel<sup>®</sup> Pentium<sup>®</sup> II/III or Celeron<sup>™</sup> processor.
- Supports 233MHz, 266MHz, 300MHz, 333MHz, 350MHz, 400MHz, 450MHz, 500MHz and faster processor.

#### Chipset

- Intel<sup>®</sup> 810 (GMCH) chipset. (421 BGA)
  - Integrated Graphics Controller
  - Intel DDM Architecture
  - SDRAM memory Independent of System Bus
- Intel<sup>®</sup> ICH chipset. (241 BGA)
  - AC'97 Controller Integrated
  - 2 full IDE channels, up to ATA66
  - Low pin count interface for SIO

#### Front Side Bus (FSB)

• 66/100MHz clocks are supported.

#### **Main Memory**

- Support two 168-pin DIMM sockets.
- Support a maximum memory size of 256MB(64Mbit technology) or 512MB(128Mbit technology) SDRAM

#### Slots

- One AMR(Audio Modem Riser) and one PTI(PanelLink TV-Out Interface)
- Three 32-bit Master PCI Bus slots.
- Support 3.3v/5v PCI bus Interface.

#### **On-Board IDE**

- An IDE controller on the ICH/ICH0 chipset provides IDE HDD/CD-ROM with PIO, Bus Master, Ultra DMA/33 and Ultra DMA/66 (ICH only) operation modes.
- Can connect up to four IDE devices.

### **On-Board Peripherals**

- On-Board Peripherals include:
  - 1 floppy port supports 2 FDD with 360K, 720K, 1.2M, 1.44M and 2.88Mbytes.
  - 2 serial port (COMA + COMB)
  - 1 parallel port supports SPP/EPP/ECP mode
  - 2 USB ports and 2 USB connectors
  - 1 IrDA connector for SIR.
  - 1 VGA port

#### Video

- GMCH chip integrated
- 2D/3D Graphics
- Onboard 4MB Display Cache (optional)

#### Audio

- ICH chip integrated
- Creative<sup>®</sup> ES1373 (optional)
  - Running on PCI BUS.
  - Support Direct Sound and Direct Sound 3D
  - AC97' Compliant

### BIOS

- The mainboard BIOS provides "Plug & Play" BIOS which detects the peripheral devices and expansion cards of the board automatically.
- The mainboard provides a Desktop Management Interface(DMI) function which records your mainboard specifications

#### Dimension

• Micro ATX Form Factor

#### Mounting

• 6 mounting holes.

#### System Hardware Monitor

- CPU Fan Revolution Detect
- CPU Fan Control (the fan will automatically stop when the system enters suspend mode)
- System Voltage Detect
- CPU Overheat Warning.
- Display Actual Current Voltage

#### **Other Features**

- Keyboard Password Wake-Up (reserved)
- LAN Wake-Up
- Internal/External Modem Wake-Up

# 1.2 Mainboard Layout

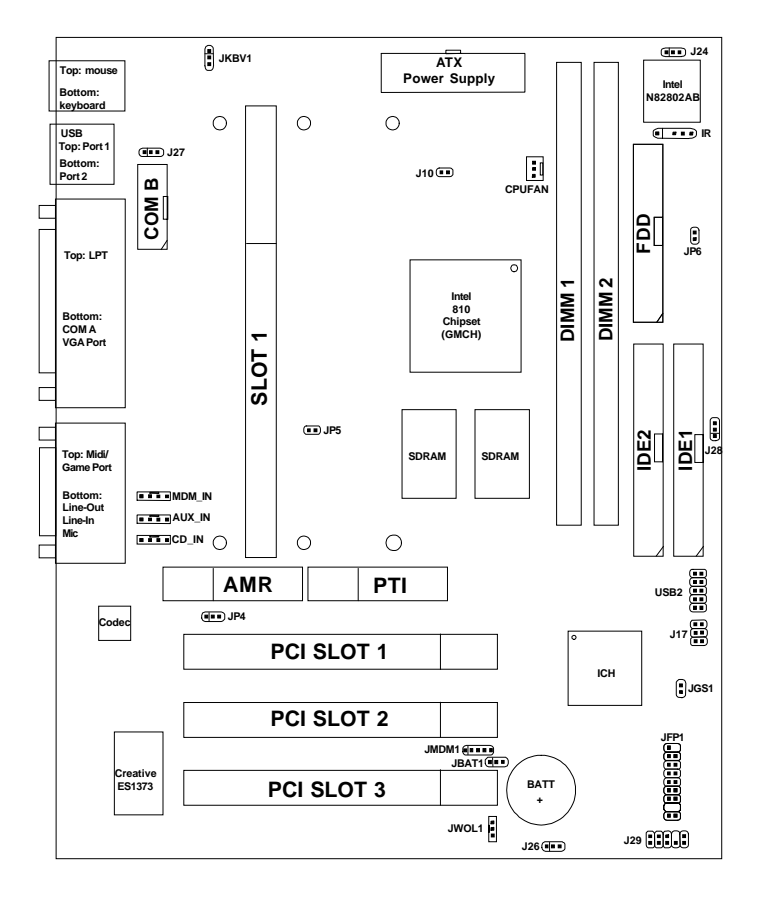

### MS-6183 Micro ATX WH9 Mainboard

# Chapter 2

# HARDWARE INSTALLATION

# 2.1 Central Processing Unit: CPU

### 2.1-1 Processor Installation Procedure

Step 1: Install the Retention Mechanism.

Attach the Retention Mechanism to the Mainboard. Push the Plastic lock to secure the Retention Mechanism into the mainboard.

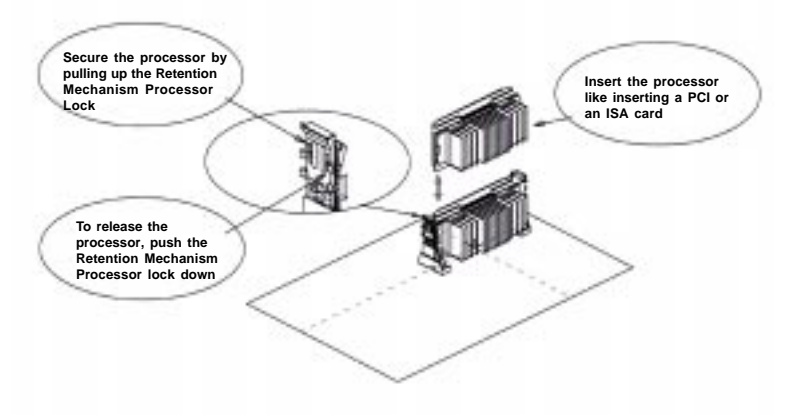

**Step 2:** Install the Processor. Insert the Processor like inserting a PCI or an ISA card.

**Step 3:** Lock the Processor. Lock the processor by pulling up the Retention Mechanism processor lock shown above.

**Note:** The Retention Mechanism processor lock can only lock S.E.C.C. 2 and S.E.P.P. processor.

### 2.1-2 CPU Core Speed Derivation Procedure

The mainboard CPU Bus Frequency can be set through BIOS setup

| lf   | CPU Clock      | = | 66MHz                       |
|------|----------------|---|-----------------------------|
|      | Core/Bus ratio | = | 3.5                         |
| then | CPU core speed | = | Host Clock x Core/Bus ratio |
|      |                | = | 66MHz x 3.5                 |
|      |                | = | 233MHz                      |
|      |                |   |                             |

### 2.1-3 Fan Power Connector: CPUFAN

This connector support system cooling fan with + 12V. It supports three pin head connector. When connecting the wire to the connector, always take note that the red wire is the positive and should be connected to the +12V, the black wire is Ground and should be connected to GND. If your mainboard has System Hardware Monitor chipset on-board, you must use a specially designed fan with speed sensor to take advantage of this function.

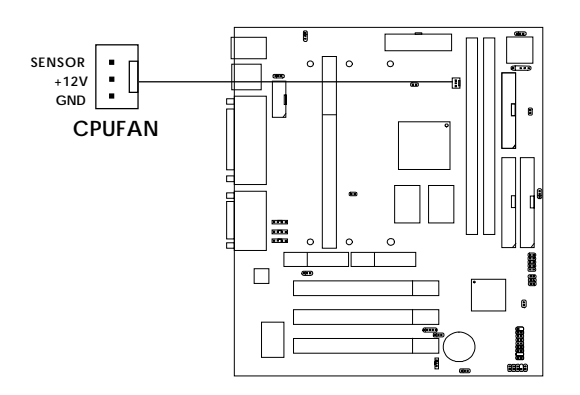

CPUFAN: Processor Fan

For fans with fan speed sensor, every rotation of the fan will send out 2 pulses. System Hardware Monitor will count and report the fan rotation speed.

Note: 1. Always consult vendor for proper CPU cooling fan.
2. CPU FAN supports the FAN control. You can install PC Alert utility. This will automatically control the CPU FAN Speed according to the actual CPU temperature.

# 2.2 Clear CMOS Jumper: JBAT1

A battery must be used to retain the mainboard configuration in CMOS RAM. Short 1-2 pins of J26 to store the CMOS data.

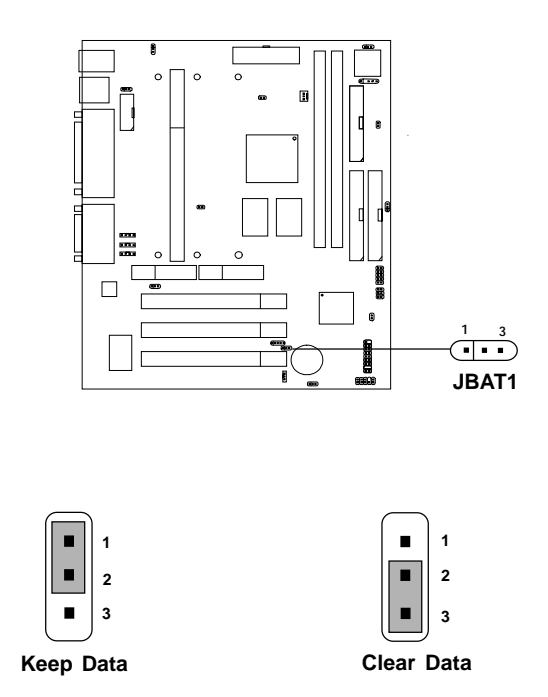

**Note:** You can clear CMOS by shorting 2-3 pin, while the system is off. Then, return to 1-2 pin position. Avoid clearing the CMOS while the system is on, it will damage the mainboard. Always unplug the power cord from the wall socket.

# **2.3 Memory Installation**

### 2.3-1 Memory Bank Configuration

The mainboard supports a maximum memory size of 256MB(64-bit technology) or 512MB(128-bit technology for SDRAM: It provides two 168-pin **unbuffered** DIMMs (Double In-Line Memory Module) sockets. It supports 8 MB to 128 Mbytes DIMM memory module.

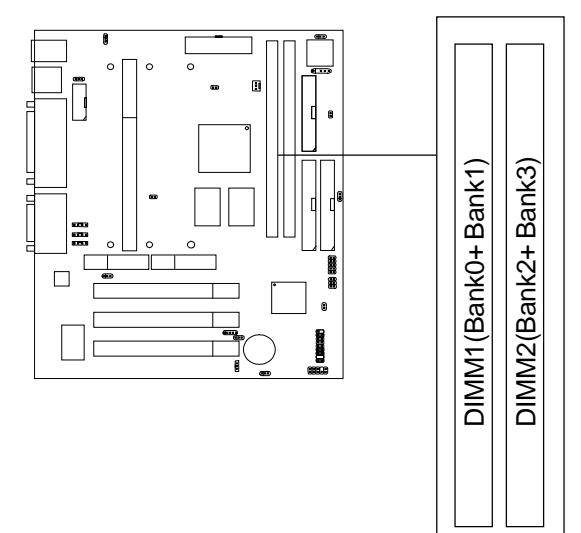

### 2.3-2 Memory Installation Procedures

#### A. How to install a DIMM Module

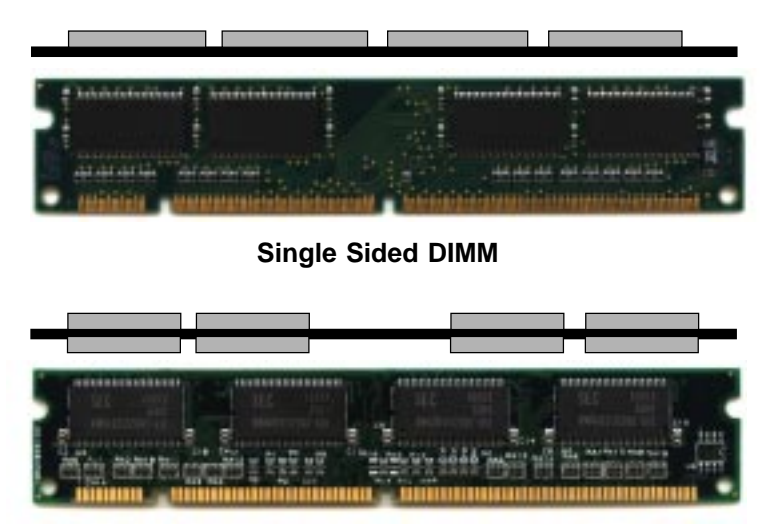

Double Sided DIMM

- 1. The DIMM slot has 2 Notch Keys "VOLT and DRAM", so the DIMM memory module can only fit in one direction.
- 2. Insert the DIMM memory module vertically into the DIMM slot. Then push it in.

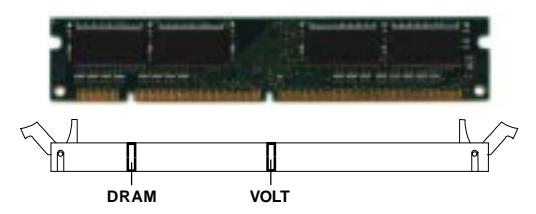

3. The plastic clip at the side of the DIMM slot will automatically close.

### 2.3-3 Memory Population Rules

- 1. Supports only SDRAM DIMM.
- 2. To operate properly, at least one 168-pin DIMM module must be installed.
- 3. This mainboard supports Table Free memory, so memory can be installed on DIMM1 or DIMM2 in any order.
- 4. Supports 3.3 volt DIMM.
- 5. The DRAM addressing and the size supported by the mainboard is shown below:

| DRAM  | DRAM  | DRAM       | Address Size |        | MB/DIMM                    |                            |
|-------|-------|------------|--------------|--------|----------------------------|----------------------------|
| Tech. | Width | Addressing | Row          | Column | Single no.<br>Side(S) pcs. | Double no.<br>Side(D) pcs. |
| 16M   | 1Mx16 | ASYM       | 11           | 8      | 8MBx4                      | 16MBx8                     |
|       | 2Mx8  | ASYM       | 11           | 9      | 16MBx8                     | 32MBx16                    |
| 64M   | 2Mx32 | ASYM       | 11           | 9      | 32MBx2                     | 64MBx4                     |
|       | 2Mx32 | ASYM       | 12           | 8      | 16MBx2                     | 32MBx4                     |
|       | 4Mx16 | ASYM       | 11           | 10     | 32MB                       | 64MB                       |
|       | 4Mx16 | ASYM       | 13           | 8      | 32MB                       | 64MB                       |
|       | 8Mx8  | ASYM       | 13           | 9      | 64MB                       | 128MB                      |
| 64M   | 2Mx32 | ASYM       | 11           | 8      | 16MB                       | 32MB                       |
|       | 4Mx16 | ASYM       | 12           | 8      |                            |                            |
|       | 8Mx8  | ASYM       | 12           | 9      |                            |                            |

Table 2.3-1 SDRAM Memory Addressing

**NOTE:** Please see page 2-5 for reference.

### 2.4 Case Connector: JFP1

The Keylock, Power Switch, Reset Switch, Power LED, Speaker, and HDD LED are all connected to the JFP1 connector block.

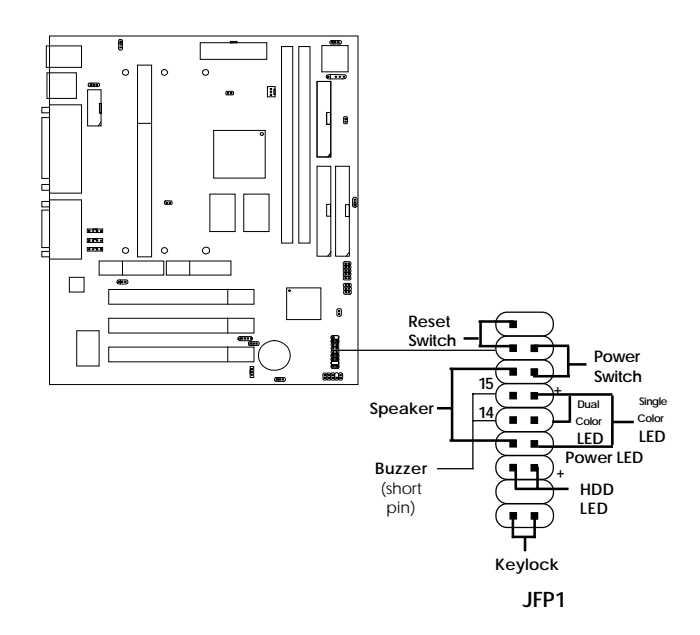

### 2.4-1 Power Switch

Connect to a 2-pin push button switch.

### 2.4-2 Reset Switch

Reset switch is used to reboot the system rather than turning the power ON/ OFF. Avoid rebooting while the HDD LED is lit. You can connect the Reset switch from the system case to this pin.

### 2.4-3 Power LED

The Power LED is lit while the system power is on. Connect the Power LED from the system case to this pin. There are two types of LED that you can use: 3-pin single color LED or 2-pin dual color LED(ACPI request).

- **a.** 3 pin single color LED connect to pin 4, 5, & 6. This LED will lit when the system is on.
- **b.** 2 pin dual color LED connect to pin 5 & 6.

**GREEN**Color:Indicate the system is in full on mode.**ORANGE**Color:Indicate the system is in suspend mode.

### 2.4-4 Speaker

Speaker from the system case is connected to this pin. If on-board Buzzer is available: Short pin 14-15: On-board Buzzer Enabled. Open pin 14-15: On-board Buzzer Disabled.

### 2.4-5 HDD LED

HDD LED shows the activity of a hard disk drive. Avoid turning the power off while the HDD led is lit. You can connect the HDD LED from the system case to this pin.

### 2.4-6 Keylock

Keylock allows you to disable the keyboard for security purposes. You can connect the keylock to this pin.

# 2.5 Floppy Disk Connector: FDD

The mainboard also provides a standard floppy disk connector FDD that supports 360K, 720K, 1.2M, 1.44M and 2.88M floppy disk types. This connector supports the provided floppy drive ribbon cables.

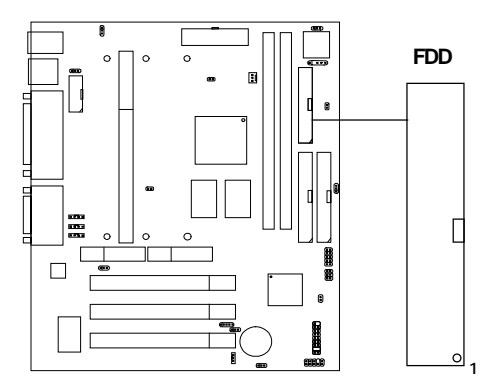

# 2.6 Hard Disk Connectors: IDE1 & IDE2

The mainboard has a 32-bit Enhanced PCI IDE and Ultra DMA/66 (ICH)/ Ultra DMA/33(ICH0) Controller that provides PIO mode 0~4, Bus Master, and Ultra DMA/33 function. It has two HDD connectors IDE1 (primary) and IDE2 (secondary). You can connect up to four hard disk drives, CD-ROM, 120MB Floppy and other devices to IDE1 and IDE2. These connectors support the provided IDE hard disk cable.

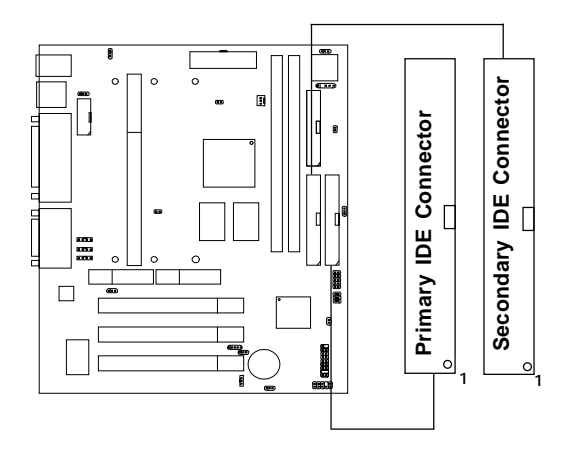

IDE1(Primary IDE Connector)

The first hard drive should always be connected to IDE1. IDE1 can connect a Master and a Slave drive. You must configure second hard drive to Slave mode by setting the jumper accordingly.

IDE2(Secondary IDE Connector)

IDE2 can also connect a Master and a Slave drive.

# 2.7 Power Supply

### 2.7-1 ATX 20-pin Power Connector: JPWR1

This connector supports the power button on-board. Using the ATX power supply, functions such as Modem Ring Wake-Up and Soft Power Off are supported by this mainboard. This power connector supports instant power on function which means that system will boot up instantly when the power connector is inserted on the board.

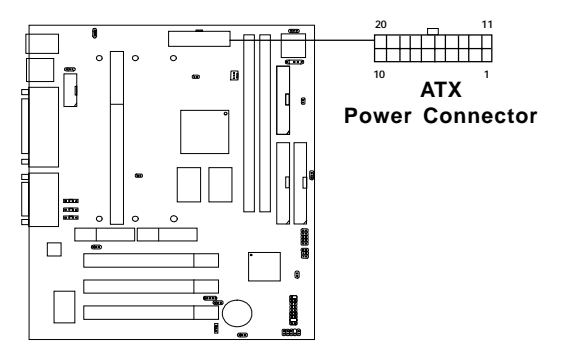

#### PIN DEFINITION

| PIN | SIGNAL | PIN | SIGNAL |
|-----|--------|-----|--------|
| 1   | 3.3V   | 11  | 3.3V   |
| 2   | 3.3V   | 12  | -12V   |
| 3   | GND    | 13  | GND    |
| 4   | 5V     | 14  | PS_ON  |
| 5   | GND    | 15  | GND    |
| 6   | 5V     | 16  | GND    |
| 7   | GND    | 17  | GND    |
| 8   | PW_OK  | 18  | -5V    |
| 9   | 5V_SB  | 19  | 5V     |
| 10  | 12V    | 20  | 5V     |

**Warning:** Since the mainboard has the instant power on function, make sure that all components are installed properly before inserting the power connector to ensure that no damage will be done.

# 2.8 IrDA Infrared Module Connector: IR (J9)

The mainboard provides one 5-pin infrared (J9) connector for IR modules. This connector is for optional wireless transmitting and receiving infrared module. You must configure the setting through the BIOS setup to use the IR function.

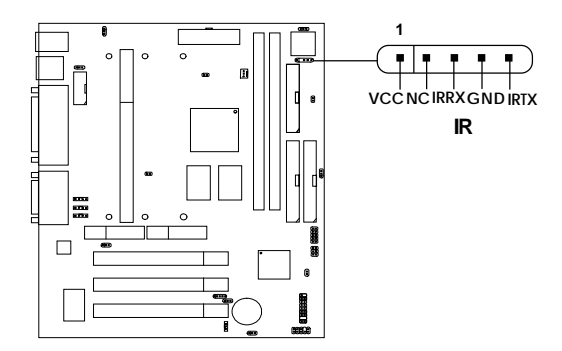

# 2.9 Serial Port Connectors: COM A & COM B

The mainboard has a 9-pin male DIN connector for serial port COM A. This port is a 16550A high speed communication port that send/receive 16 bytes FIFOs. You can attach a mouse or a modem cable directly into this connector.

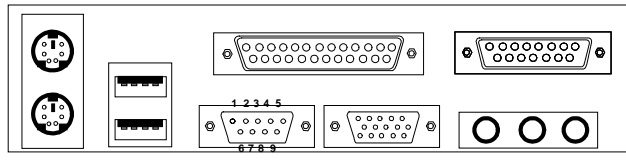

COM A

### Serial Port (9-pin Male)

#### PIN DEFINITION

| PIN | SIGNAL                             |  |
|-----|------------------------------------|--|
| 1   | DCD(Data Carry Detect)             |  |
| 2   | SIN(Serial In or Receive Data)     |  |
| 3   | SOUT (Serial Out or Transmit Data) |  |
| 4   | DTR(Data Terminal Ready)           |  |
| 5   | GND                                |  |
| 6   | DSR(Data Set Ready)                |  |
| 7   | RTS(Request To Send)               |  |
| 8   | CTS(Clear To Send)                 |  |
| 9   | RI(Ring Indicate)                  |  |

**Note:** There's another serial port connector (COM B), which is located on the mainboard. Connect a serial port 9-pin male port into this connector.

# 2.10 Parallel Port Connector: LPT1

The mainboard provides a 25 pin female centronic connector for LPT. A parallel port is a standard printer port that also supports Enhanced Parallel Port(EPP) and Extended capabilities Parallel Port(ECP). See connector and pin definition below:

### Parallel Port (25-pin Female)

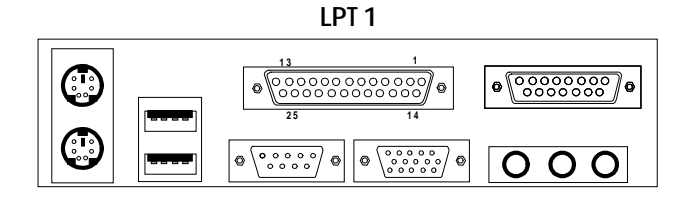

#### **PIN DEFINITION**

| PIN | SIGNAL | PIN | SIGNAL     |
|-----|--------|-----|------------|
| 1   | STROBE | 14  | AUTO FEED# |
| 2   | DATA0  | 15  | ERR#       |
| 3   | DATA1  | 16  | INIT#      |
| 4   | DATA2  | 17  | SLIN#      |
| 5   | DATA3  | 18  | GND        |
| 6   | DATA4  | 19  | GND        |
| 7   | DATA5  | 20  | GND        |
| 8   | DATA6  | 21  | GND        |
| 9   | DATA7  | 22  | GND        |
| 10  | ACK#   | 23  | GND        |
| 11  | BUSY   | 24  | GND        |
| 12  | PE     | 25  | GND        |
| 13  | SELECT |     |            |

## 2.11 Mouse Connector: JKBMS1

The mainboard provides a standard  $PS/2^{\otimes}$  mouse mini DIN connector for attaching a  $PS/2^{\otimes}$  mouse. You can plug a  $PS/2^{\otimes}$  mouse directly into this connector. The connector location and pin definition are shown below:

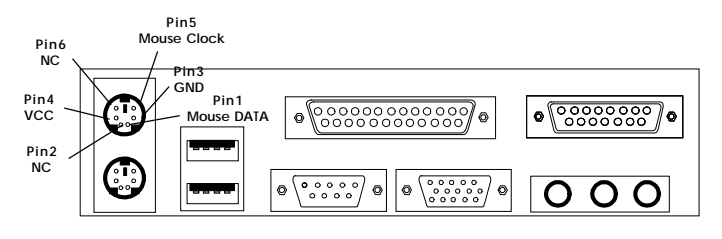

PS/2 Mouse (6-pin Female)

# 2.12 Keyboard Connector: JKBMS1

The mainboard provides a standard  $PS/2^{\otimes}$  keyboard mini DIN connector for attaching a keyboard. You can plug a keyboard cable directly to this connector.

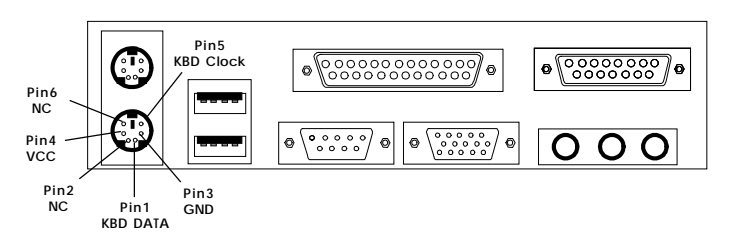

PS/2 Keyboard (6-pin Female)

# 2.13 Joystick/Midi Connectors

You can connect joystick or game pad to this connector.

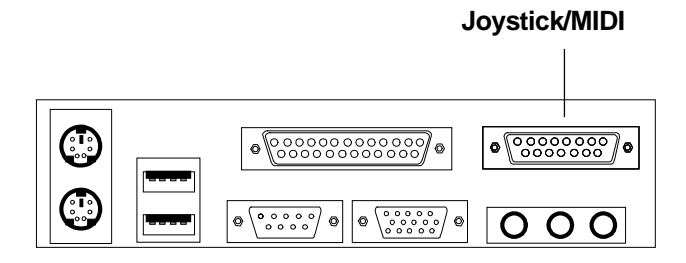

# 2.14 Audio Port Connectors

**Line Out** is a connector for Speakers or Headphones. **Line In** is used for external CD player, Tape layer, or other audio devices. **Mic** is a connector for the microphones.

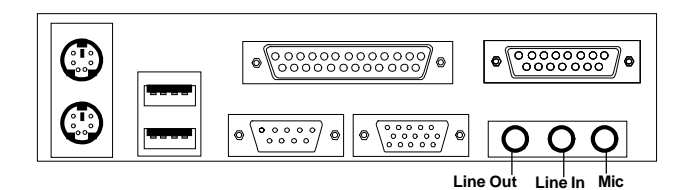

1/8" Stereo Audio Connectors

# 2.15 USB Connectors

The mainboard provides a **UHCI**(Universal Host Controller Interface) Universal Serial Bus root for attaching USB devices like: keyboard, mouse and other USB devices. You can plug the USB device directly to this connector.

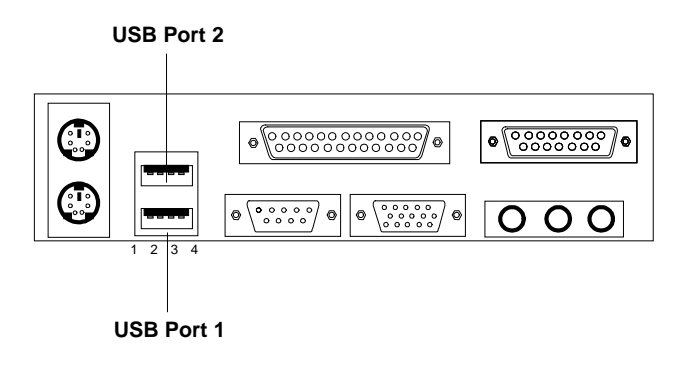

| PIN | SIGNAL |
|-----|--------|
| 1   | VCC    |
| 2   | -Data0 |
| 3   | GND    |
| 4   | +Data0 |

# 2.16 Power Saving Switch Connector: JGS1

Attach a power saving switch to **JGS1**. When the switch is pressed, the system immediately goes into suspend mode. Press any key and the system wakes up.

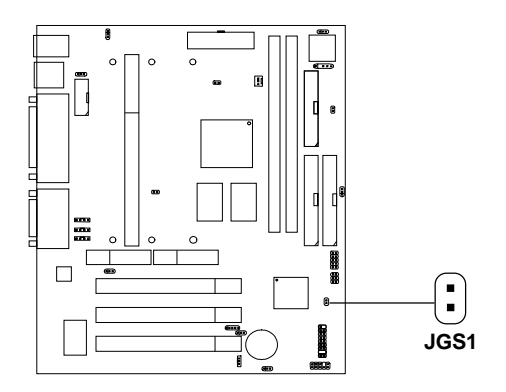

## 2.17 Wake-Up on LAN Connector: JWOL1

The JWOL1 connector is for use with LAN add-on cards that supports Wake Up on LAN function. To use this function, you need to set the "Wake-Up on LAN" to enable at the BIOS Power Management Setup.

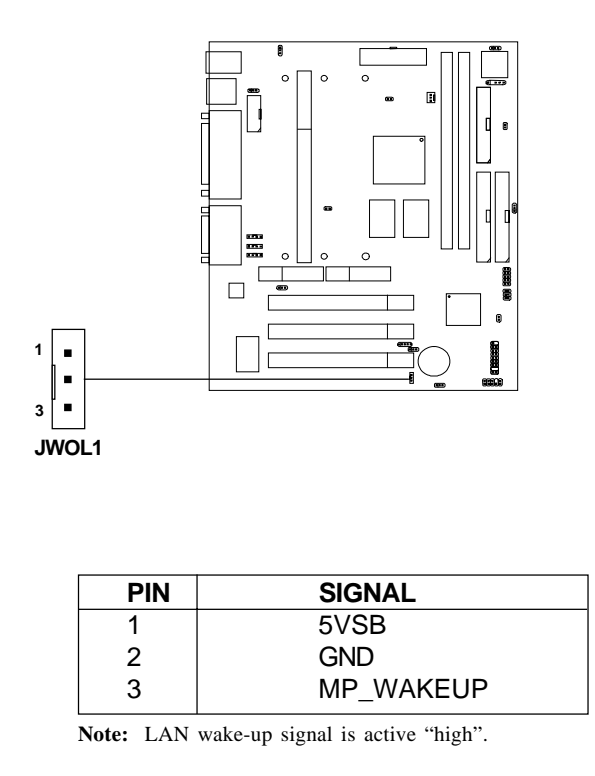

**Note:** To be able to use this function, you need a power supply that provide enough power for this feature. (Power supply with 750mA 5V Stand-by)

## 2.18 Modem Wake Up Connector: JMDM1

The JMDM1 connector is for use with Modem add-on card that supports the Modem Wake Up function.

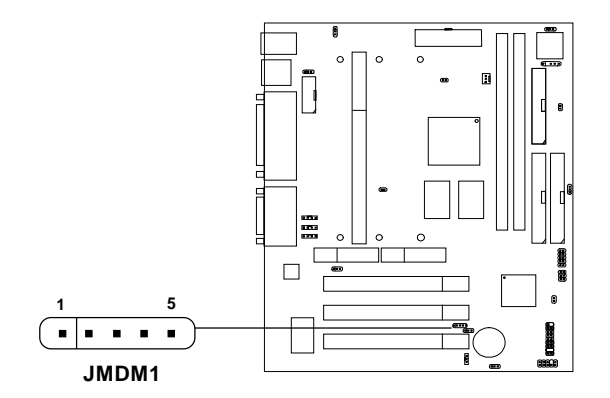

| PIN | SIGNAL     |
|-----|------------|
| 1   | NC         |
| 2   | GND        |
| 3   | MDM_WAKEUP |
| 4   | NC         |
| 5   | 5VSB       |

Note: Modem wake-up signal is active "low".

**Note:** To be able to use this function, you need a power supply that provide enough power for this feature. (Power supply with 750mA 5V Stand-by)

# 2.19 Modem-In: MDM\_IN

The connector is for Modem with internal voice connector.

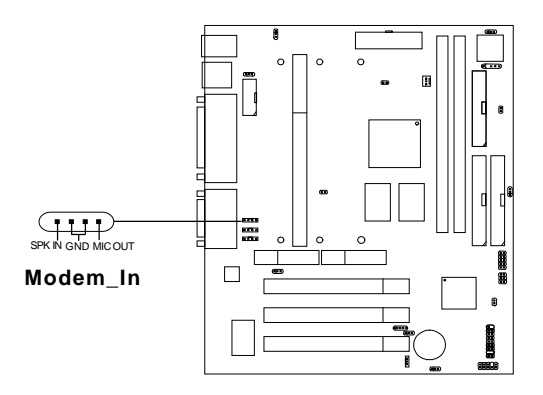

SPK\_IN is connected to the Modem Speaker Out connector. MIC\_OUT is connected to the Modem Microphone In connector.

# 2.20 AUX Line In Connector: AUX\_IN

This connector is used for DVD Add on Card with Line In connector.

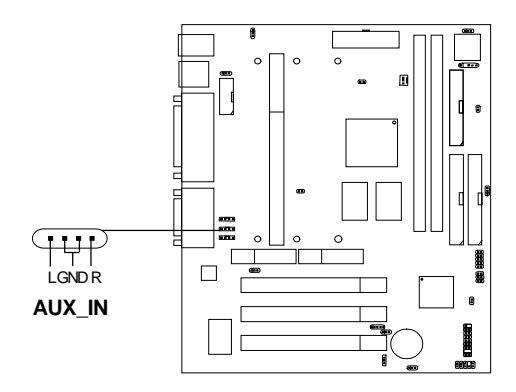

# 2.21 CD-In Connector: CD\_IN

This connector is for CD-ROM audio connector.

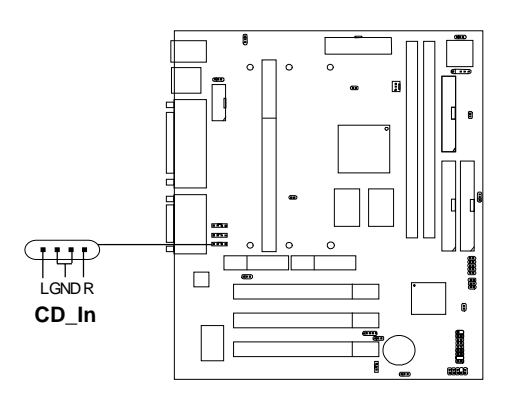

# 2.22 Keyboard Power: JKBV1

The JKBV1 jumper is for setting keyboard power. This function should be set in the BIOS for the keyboard Wake-up function.

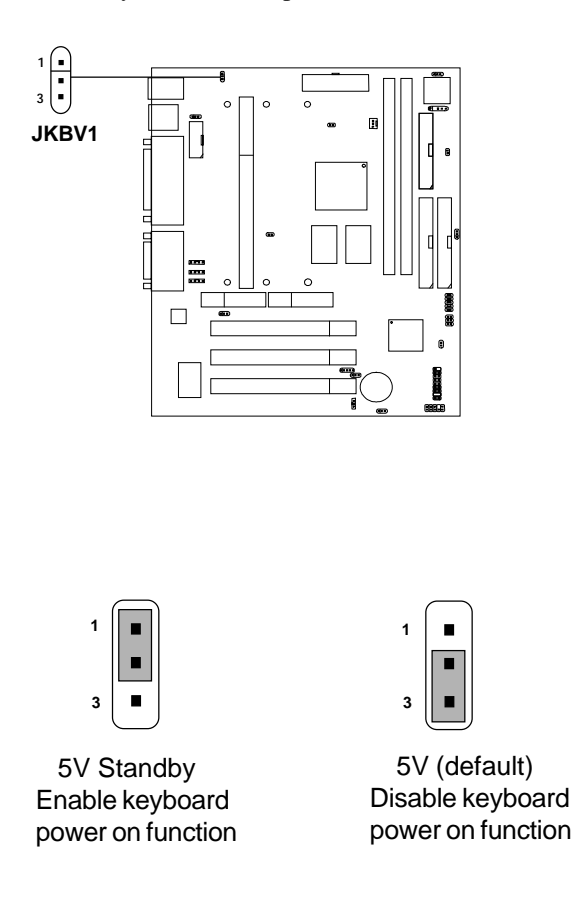

**Note:** To be able to use this function, you need a power supply that provide enough power for this feature. (Power supply with 750mA 5V Stand-by)

# 2.23 Chassis Intrusion Switch Case: J10

This connector is connected to a 2-pin connector chassis switch. If the Chassis is open, the switch will be open. The system will record this status. To clear the warning, you must enter the BIOS setting and clear the status.

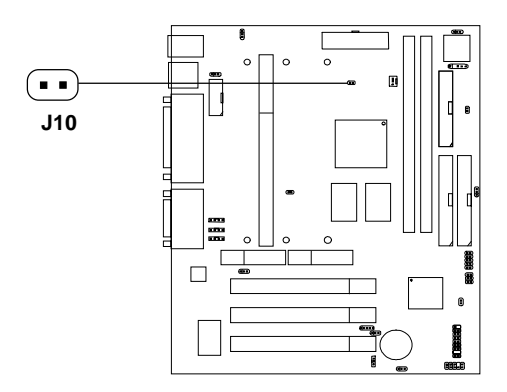

## 2.24 USB Device Power Jumper: J27

This jumper provides Vcc or 5V standby setting for USB Device Power.

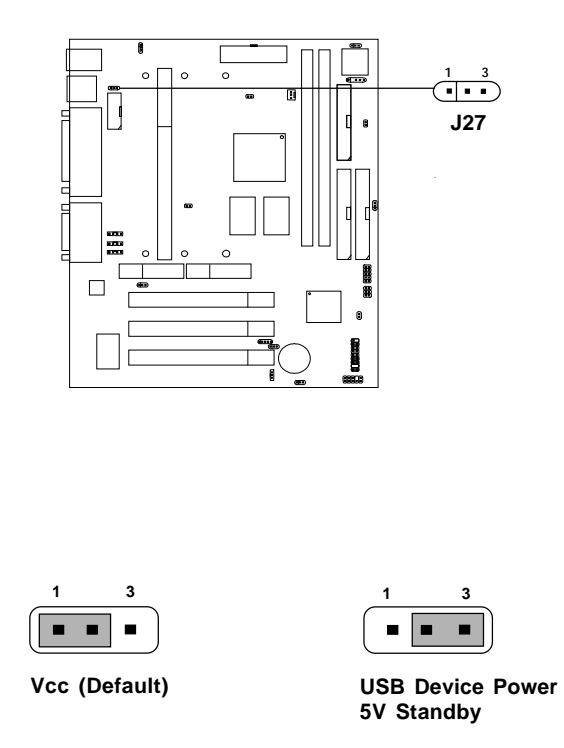

**Note:** If motherboard doesn't support STR (Suspend to RAM), then J27 will use jumper wire short pin 1 & 2.

### 2.25 USB Front Connector

The mainboard provides a **front Universal Serial Bus connector**. This is an optional USB connector for Front Panel.

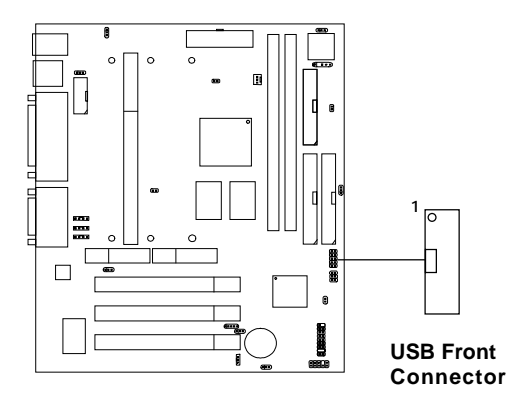

### 2.26 USB Front Connector Enabled/Disabled Jumper: J17

This jumper is used to Enabled or Disabled the USB Front Connector. If the USB Front connector is set to enabled, the top USB port at the rear I/O panel will be disabled. If the USB Front connector is set to disabled, the USB ports at rear I/O panel will both be operational.

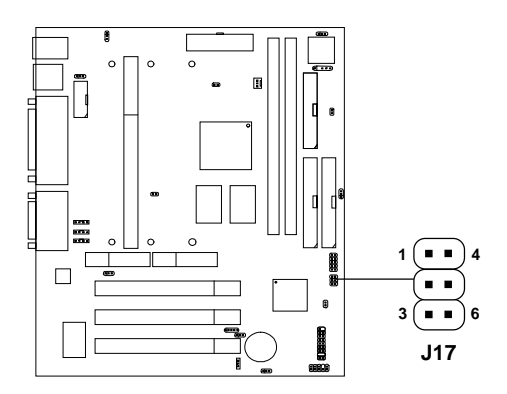

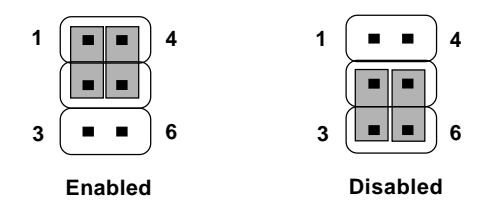

### 2.27 Front Panel USB Power Selection: J28

This jumper provides Vcc or 5V standby setting for the Front Panel USB Power Selection.

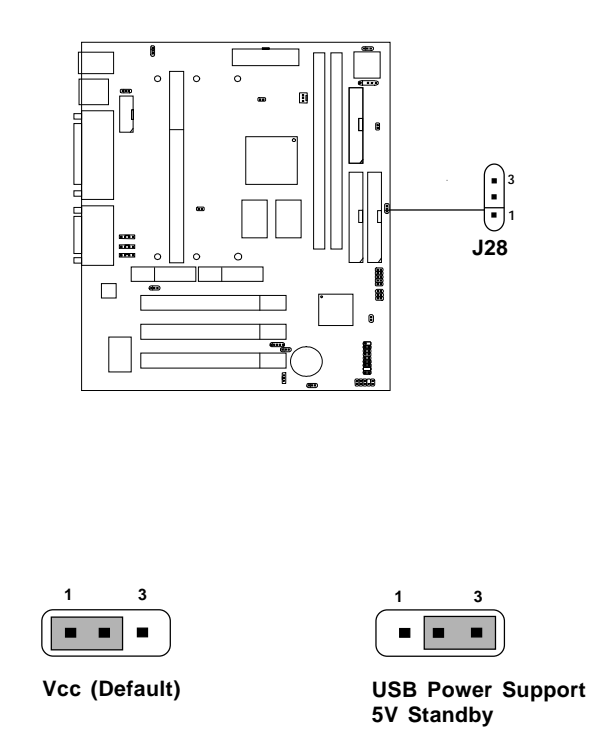

# **Note:** If motherboard doesn't support STR (Suspend to RAM), then J27 will use jumper wire short pin 1 & 2.

# 2.28 Front Panel Audio Header: J29

You can connect an optional audio connector to the Front Panel Audio Header.

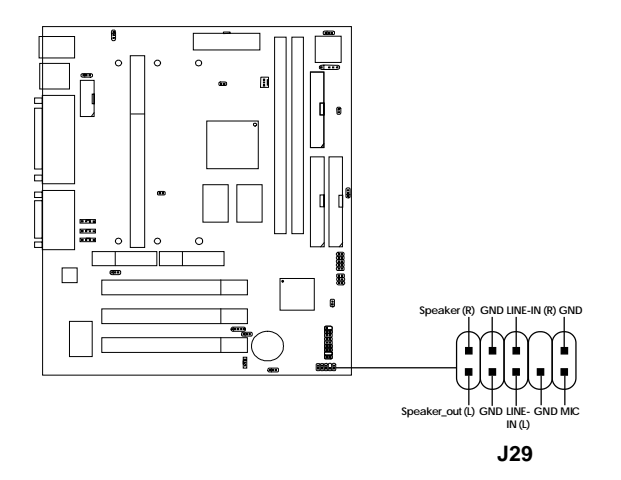
# 2.29 AMR

The Audio/Modem Riser specification is an open industry-standard specification that defines a hardware scalable Original Equipment Manufacturer (OEM) mainboard riser board and interface, which supports both audio and modem.

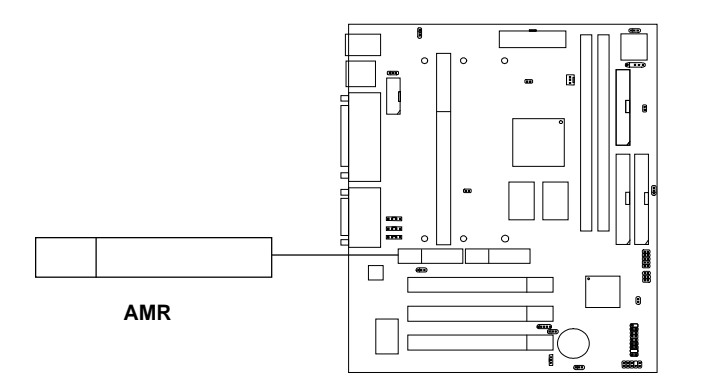

# 2.30 PTI

The Panel link/TV-Out Interface (PTI) is an MSI in-house design which support either Panel link or TV-out function. To be able to utilize both AMR and PTI simultaneously, you need to use MSI products like MS-5965 & MS-5966 or MS-5964 & MS-5966.

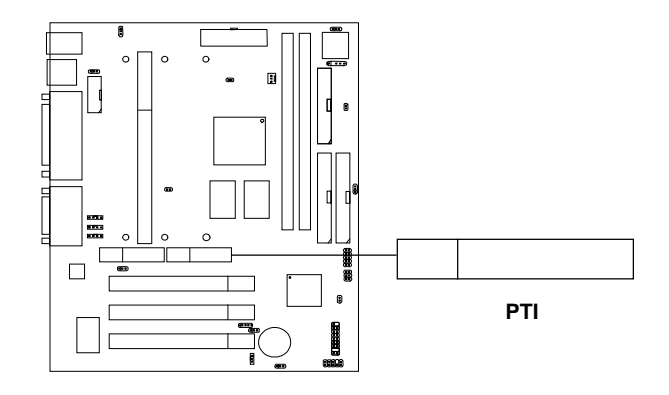

**Note:** If there is Creative Hardware Audio Onboard and you want to use the MR (Modem Riser) card, please set the CODEC to primary CODEC which is located on the MR card.

# 2.31 Clear Keyboard Password: J26

The J26 is used to clear the Keyboard Password. When using this jumper, you need to unplug the power cord from the power source. The jumper should be shorted more than 3 sec.

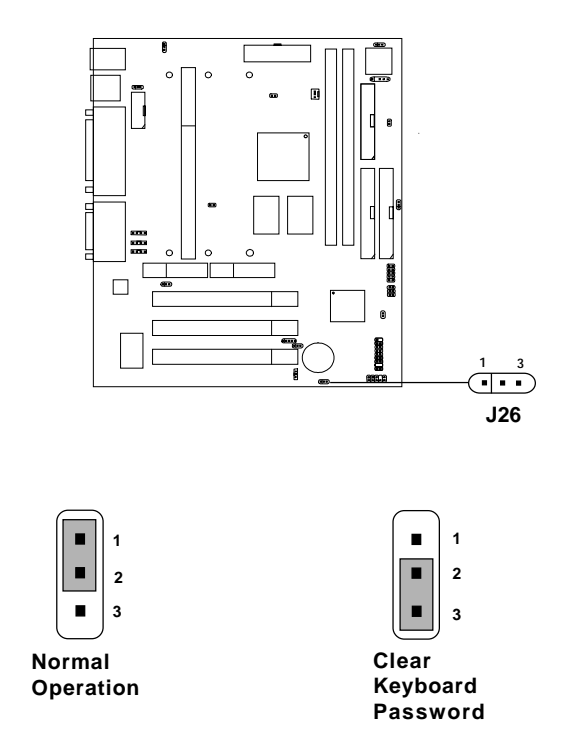

# 2.32 STR (Suspend to RAM) Jumper: J24

This mainboard may or may not support STR (Suspend to RAM). If J24 pin 2-3 is shorted, the system supports STR (Suspend to RAM). If J24 is open, the system does not support STR (Suspend to RAM).

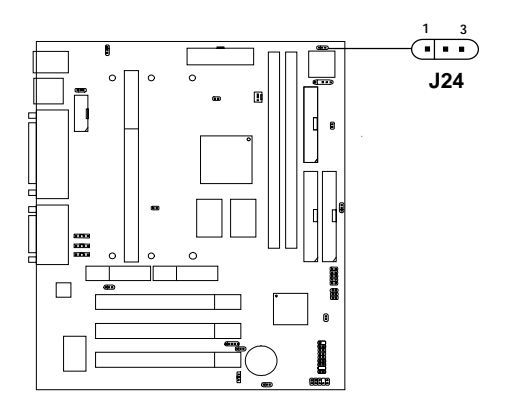

**NOTE:** Do not try to alter or change the motherboard's default setting. The default setting will depend on the motherboard manufacturer.

# 2.33 Onboard Audio Enabled/Disabled Jumper: JP4

This jumper is used to Enabled/Disabled the onboard Soft audio codec.

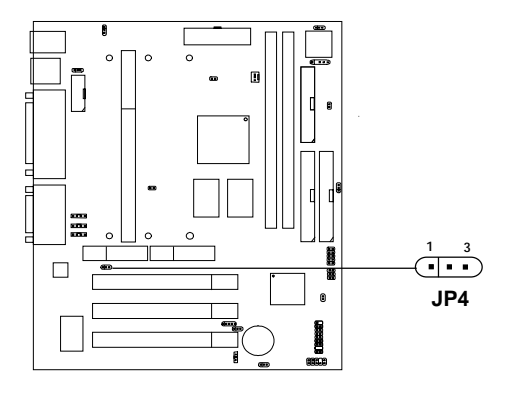

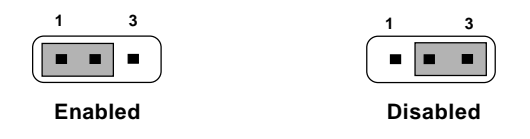

# 2.34 CPU Bus Frequency Selector: JP5

If JP5 is shorted, CPU with 133MHz (FSB) will always be set to 100 MHz.

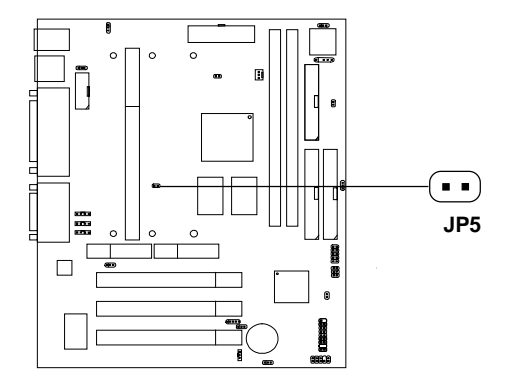

**Note:** This jumper is for verification only. The default setting for jumper JP5 is open.

# 2.35 STR (Suspend to RAM) Power Jumper: JP6

This jumper may depend on two conditions:

**A.** For motherboard which supports STR, Jumper JP6 is reserved for some power supply. If standby power is not enough (e.g. less than 750 mA), JP6 should be open. The default setting is short.

B. For motherboard which do not support STR, JP6 should always be open.

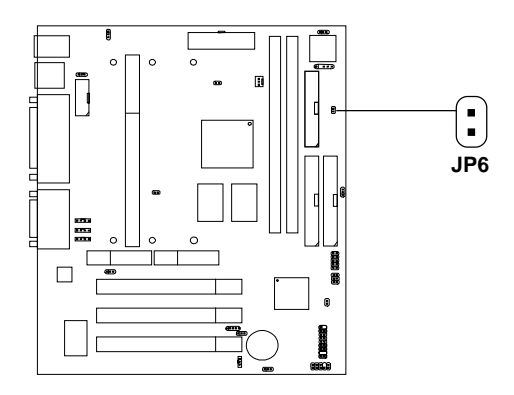

# Chapter 3

# AWARD® BIOS SETUP

Award<sup>®</sup> BIOS ROM has a built-in Setup program that allows users to modify the basic system configuration. This type of information is stored in battery-backed RAM (CMOS RAM), so that it retains the Setup information when the power is turned off.

# 3.1 Entering Setup

Power on the computer and press <Del> immediately to allow you to enter Setup. The other way to enter Setup is to power on the computer. When the below message appears briefly at the bottom of the screen during the POST (Power On Self Test), press <Del> key or simultaneously press <Ctrl>, <Alt>, and <Esc> keys.

TO ENTER SETUP BEFORE BOOT, PRESS <CTRL-ALT-ESC> OR <DEL>KEY

If the message disappears before you respond and you still wish to enter Setup, restart the system to try again by turning it OFF then ON or pressing the "RESET" button on the system case. You may also restart by simultaneously pressing <Ctrl>, <Alt>, and <Delete> keys. If you do not press the keys at the correct time and the system does not boot, an error message will be displayed and you will again be asked to,

PRESS <F1> TO CONTINUE, <CTRL-ALT-ESC> OR <DEL> TO ENTER SETUP

# 3.2 Getting Help

# Main Menu

The on-line description of the highlighted setup function is displayed at the bottom of the screen.

# Status Page Setup Menu/Option Page Setup Menu

Press F1 to pop up a small help window that describes the appropriate keys to use and the possible selections for the highlighted item. To exit the Help Window, press <Esc>.

# 3.3 The Main Menu

Once you enter Award<sup>®</sup> BIOS CMOS Setup Utility, the Main Menu (Figure 1) will appear on the screen. The Main Menu allows you to select from twelve setup functions and two exit choices. Use arrow keys to select among the items and press <Enter> to accept or enter the sub-menu.

| CMOS | Setup | Utility | - | Copyright(C) | 1984-1999 |
|------|-------|---------|---|--------------|-----------|
|      |       |         |   |              |           |

| STANDARD CMOS Feature                 | Frequency/Voltage Control                                                                       |  |  |  |
|---------------------------------------|-------------------------------------------------------------------------------------------------|--|--|--|
| Advanced BIOS Feature                 | Load Fail-Safe Defaults                                                                         |  |  |  |
| Advanced Chipset Feature              | Load Optimized Defaults                                                                         |  |  |  |
| Integrated Peripherals                | Set Supervisor Password                                                                         |  |  |  |
| Power Management Setup                | Set User Password                                                                               |  |  |  |
| PnP/PCI Configurations                | Save & Exit Setup                                                                               |  |  |  |
| PC Health Status                      | Exit Without Saving                                                                             |  |  |  |
| Esc : Quit<br>F10 : Save & Exit Setup | $    \uparrow \downarrow \rightarrow \leftarrow : \text{Select Item} $ (Shift)F2 : Change Color |  |  |  |
| Time, Date, Hard Disk Type            |                                                                                                 |  |  |  |

### Standard CMOS Setup

Use this Menu for basic system configurations.

## **Advanced BIOS Features**

Use this menu to set the Advanced Features available on your system.

### **Advanced Chipset Features**

Use this menu to change the values in the chipset registers and optimize your system's performance.

#### **Integrated Peripherals**

Use this menu to specify your settings for integrated peripherals.

#### **Power Management Setup**

Use this menu to specify your settings for power management.

#### **PnP/PCI** Configuration

This entry appears if your system supports PnP/PCI.

# **PC Health Status**

This entry shows your PC health status.

#### **Frequency/Voltage Control**

Use this menu to specify your settings for frequency/voltage control.

#### Load Fail-Safe Defaults

Use this menu to load the BIOS default values for the minimal/stable performance for your system to operate.

#### Load Optimized Defaults

Use this menu to load the BIOS default values that are factory settings for optimal performance system operations.

#### Supervisor/User Password

Use this menu to set User and Supervisor Passwords.

#### Save & Exit Setup

Save CMOS value changes to CMOS and exit setup.

#### **Exit Without Saving**

Abandon all CMOS value changes and exit setup.

# 3.4 Standard CMOS Setup

The items in Standard CMOS Setup Menu are divided into 10 categories. Each category includes no, one or more than one setup items. Use the arrow keys to highlight the item and then use the <PgUp> or <PgDn> keys to select the value you want in each item.

| CMOS | Setup | Utility | - | Copyright(C) | 1984-1999 | Award | Software |
|------|-------|---------|---|--------------|-----------|-------|----------|
|      |       |         | S | tandard CMOS | Setup     |       |          |

| Date(mm:dd:yy):<br>Time(hh:mm:ss):                                                                                                    | Fri, Feb 28,1999<br>00:00:00                                                   | Item Help    |  |  |  |
|----------------------------------------------------------------------------------------------------|--------------------------------------------------------------------------------|--------------|--|--|--|
| IDE Primary Master<br>IDE Primary Slave<br>IDE Secondary Master<br>IDE Secondary Slave                                                    | Press Enter 2557MB<br>Press Enter None<br>Press Enter None<br>Press Enter None | Menu Level > |  |  |  |
| Drive A<br>Drive B                                                                                                    | 1.44M, 3.5in.<br>None                                                          |              |  |  |  |
| Video<br>Halt On                                                                                                    | EGA/VGA<br>All, But Keyboard                                                   |              |  |  |  |
| Based Memory<br>Extended Memory<br>Total Memory                                                                                           | 640K<br>63488K<br>64512K                                                       |              |  |  |  |
| ↓→← Move Enter:Select +/-/PU/PD:Value F10:Save ESC:Exit F1:General Help<br>F5:Previous Values F6:Fail-safe defaults F7:Optimized Defaults |                                                                                |              |  |  |  |

#### Date

The date format is <day><month> <date> <year>.

| Day   | Day of the week, from Sun to Sat, determined by |
|-------|-------------------------------------------------|
|       | BIOS. Read-only.                                |
| month | The month from Jan. through Dec.                |
| date  | The date from 1 to 31 can be keyed by numeric   |
|       | function keys.                                  |
| year  | The year, depends on the year of the BIOS       |

#### Time

The time format is <hour> <minute> <second>.

### PrimaryMaster/PrimarySlave SecondaryMaster/Secondary Slave

Press PgUp/<+> or PgDn/<-> to select Manual, None, Auto type. Note that the specifications of your drive must match with the drive table. The hard disk will not work properly if you enter improper information for this category. If your hard disk drive type is not matched or listed, you can use Manual to define your own drive type manually.

If you select Manual, related information is asked to be entered to the following items. Enter the information directly from the keyboard. This information should be provided in the documentation from your hard disk vendor or the system manufacturer.

If the controller of HDD interface is SCSI, the selection shall be "None". If the controller of HDD interface is CD-ROM, the selection shall be "None".

| Access Mode  | The settings are Auto, Normal, Large, LBA. |
|--------------|--------------------------------------------|
| Cylinder     | number of cylinders                        |
| Head         | number of heads                            |
| Precomp      | write precom                               |
| Landing Zone | landing zone                               |
| Sector       | number of sectors                          |

# **3.5 Advanced BIOS Features**

| CMOS | Setup | Utility | - Copyri | ght(C) | 1984-1999 | Award | Software |
|------|-------|---------|----------|--------|-----------|-------|----------|
|      |       | А       | dvanced  | BIOS   | Features  |       |          |

| Anti-Virus Protection<br>CPU Internal Cache<br>External Cache<br>CPU L2 Cache ECC Checking                                                                                                    | Disabled<br>Enabled<br>Enabled<br>Enabled                                                                                                |                  | Item              | Help                        |
|----------------------------------------------------------------------------------------------------|----------------------------------------------------------------------------------------------------|------------------|-------------------|-----------------------------|
| Processor Number Feature<br>Quick Power On Self Test<br>First Boot device<br>Third Boot device<br>Boot other device<br>Boot up Floppy Drive<br>Boot Up Floppy Seek<br>Boot Up Numlock Status<br>Gate A20 Option<br>Typematic Rate Setting<br>Typematic Rate (Chars/Sec)<br>Typematic Delay (Msec)<br>Security Option<br>OS Select for DRAM > 64MB<br>Report No FDD for Win 95 | Enabled<br>Disabled<br>Floppy<br>HDD-0<br>LS/Zip<br>Enabled<br>Disabled<br>Off<br>Fast<br>Disabled<br>6<br>250<br>Setup<br>Non-OS2<br>No | Menu             | Level             | >                           |
| ↑↓ → ← Move Enter:Select +/-/<br>F5:Previous Values F6:Fai                                                                                                    | PU/PD:Value F10:Sa<br>l-safe defaults F                                                                                                  | ve ESO<br>7:Opti | C:Exit<br>mized I | F1:General Help<br>Defaults |

## **Anti-Virus Protection**

Allows you to choose the VIRUS Warning feature for IDE Hard Disk boot sector protection. If this function is enabled and someone attempt to write data into this area, BIOS will show a warning message on screen and alarm beep.

| Disable(default) | No warning message to appear when     |
|------------------|---------------------------------------|
|                  | anything attempts to access the boot  |
|                  | sector or hard disk partition table.  |
| Enable           | Activates automatically when the      |
|                  | system boots up causing a warning     |
|                  | message to appear when anything       |
|                  | attempts to access the boot sector of |
|                  | hard disk partition table.            |
|                  |                                       |

### **CPU Internal Cache**

The default value is Enabled. **Enabled** (default) Enable cache **Disabled** Disable cache Note: The internal cache is built in the processor.

### **External Cache**

Choose Enabled or Disabled. This option enables the level 2 cache memory.

# CPU L2 Cache ECC Checking

Choose Enabled or Disabled. This option enables the level 2 cache memory ECC(error check correction).

### **Processor Number Feature**

This option is for Pentium III processor. During Enabled, this will check the CPU Serial number. Disable this option if you don't want the system to know the Serial number.

# **Quick Power On Self Test**

This category speeds up Power On Self Test (POST) after you power on the computer. If this is set to Enabled, BIOS will shorten or skip some check items during POST.

EnabledEnable quick POSTDisabled (default)Normal POST

# First/Second/Third/Other Boot Device

The BIOS attempts to load the operating system from the devices in the sequence selected in these items. The settings are Floppy, LS/ZIP, HDD-0/HDD-1/HDD-2/HDD-3, SCSI, CDROM, LAN, and Disabled.

## **Swap Floppy Drive**

Switches the floppy disk drives between being designated as A and B. Default is Disabled.

# **Boot Up Floppy Seek**

During POST, BIOS will determine if the floppy disk drive installed is 40 or 80 tracks. 360K type is 40 tracks while 760K, 1.2M and 1.44M are all 80 tracks.

### **Boot Up NumLock Status**

The default value is On.On (default)Keypad is numeric keys.OffKeypad is arrow keys.

# Gate A20 Option

| Normal        | The A20 signal is controlled by keyboard   |
|---------------|--------------------------------------------|
|               | controller or chipset hardware.            |
| Fast(default) | The A20 signal is controlled by port 92 or |
|               | chipset specific method.                   |

# **Typematic Rate Setting**

Key strokes repeat at a rate determined by the keyboard controller. When enabled, the typematic rate and typematic delay can be selected. The settings are: Enabled/Disabled.

# Typematic Rate (Chars/Sec)

Sets the number of times a second to repeat a key stroke when you hold the key down. The settings are: 6, 8, 10, 12, 15, 20, 24, 30.

# **Typematic Delay (Msec)**

Sets the delay time after the key is held down before it begins to repeat the keystroke The settings are: 250, 500, 750, 1000.

# **Security Option**

This category allows you to limit access to the system and Setup, or just to Setup.

System The system will not boot and access to Setup will be denied if the correct password is not entered at the prompt.

**Setup**(default) The system will boot, but access to Setup will be denied if the correct password is not entered at the prompt.

# OS Selection for DRAM > 64MB

Allows  $OS2^{\otimes}$  to be used with > 64 MB of DRAM. Settings are Non-OS/2 (default) and OS2. Set to OS/2 if using more than 64MB and running  $OS/2^{\otimes}$ .

# **Report No FDD For Win 95**

Whether report no FDD for Win 95 or not. The settings are: Yes, No.

г

-

# **3.6 Advanced Chipset Features**

The Advanced Chipset Features Setup option is used to change the values of the chipset registers. These registers control most of the system options in the computer.

Choose the "ADVANCED CHIPSET FEATURES" from the Main Menu and the following screen will appear.

| CMOS Setup Utility - Copyright(C) 1984-1999 Award Software |   |
|------------------------------------------------------------|---|
| Advanced Chipset Features                                  |   |
|                                                            | - |

| SDRAM CAS Latency Time<br>SDRAM Cycle Time Tras/Trc<br>SDRAM RAS-to-CAS Delay<br>SDRAM RAS Precharge Time                                                                                                    | 3<br>6/8<br>3                                                                                                    | Item       | Help |  |  |  |
|----------------------------------------------------------------------------------------------------|----------------------------------------------------------------------------------------------------|------------|------|--|--|--|
| System BIOS Cacheable<br>Video BIOS Cacheable<br>Memory Hole at 15M-16M<br>Delayed Transaction<br>On-Chip Video Window Size<br>Local Memory Frequency<br>* Onboard Display Cache Sett<br>Initial Display Cache<br>Cas# Latency<br>Paging Mode Control<br>RAS-to-CAS Override<br>RAS# Timing<br>RAS# Precharge Timing | Disabled<br>Disabled<br>Disabled<br>64MB<br>100MHz<br>ing *<br>Enabled<br>3<br>Close<br>by CAS# LT<br>Slow<br>Slow | Menu Level | >    |  |  |  |
| ↓→← Move Enter:Select +/-/PU/PD:Value F10:Save ESC:Exit F1:General Help<br>F5:Previous Values F6:Fail-safe defaults F7:Optimized Defaults                                                                                                    |                                                                                                    |            |      |  |  |  |

Note: Change these settings only if you are familiar with the chipset.

## SDRAM CAS latency Time

When synchronous DRAM is installed, the number of clock cycles of CAS latency depends on the DRAM timing. The settings are: 2 and 3.

## **SDRAM Cycle Time Tras/Trc**

Select the number of SCLKs for an access cycle. The settings are: 5/7 and 6/8.

# SDRAM RAS-to-CAS Delay

This field lets you insert a timing delay between the CAS and RAS strobe signals, used when DRAM is written to, read from, or refreshed. *Fast* gives faster performance; and *Slow* gives more stable performance. This field applies only when synchronous DRAM is installed in the system. The settings are: 2 and 3.

### **SDRAM RAS Precharge Time**

If an insufficient number of cycles is allowed for the RAS to accumulate its charge before DRAM refresh, the refresh may be incomplete and the DRAM may fail to retain data. *Fast* gives faster performance; and *Slow* gives more stable performance. This field applies only when synchronous DRAM is installed in the system. The settings are: 2 and 3.

#### System BIOS Cacheable

Selecting *Enabled* allows caching of the system BIOS ROM at F0000h-FFFFFh, resulting in better system performance. However, if any program writes to this memory area, a system error may result. The settings are: Enabled and Disabled.

## Video BIOS Cacheable

Select Enabled allows caching of the video BIOS, resulting in better system performance. However, if any program writes to this memory area, a system error may result. The settings are: Enabled and Disabled.

# Memory Hole At 15M-16M

You can reserve this area of system memory for ISA adapter ROM. When this area is reserved, it cannot be cached. The user information of peripherals that need to use this area of system memory usually discusses their memory requirements. The settings are: Enabled and Disabled.

# **Delayed Transaction**

The chipset has an embedded 32-bit posted write buffer to support delay transactions cycles. Select *Enabled* to support compliance with PCI specification version 2.1. The settings are: Enabled and Disabled.

# **On-Chip Video Window Size**

Select the on-chip video window size for VGA driver use. The settings are: 32MB, 64MB, Disabled.

# Local Memory Frequency

Select the Memory frequency.

# **3.7 Integrated Peripherals**

CMOS Setup Utility - Copyright(C) 1984-1999 Award Software Integrated Peripherals

| OnChip Primary PCI IDE<br>OnChip Secondary PCI IDE<br>IDE Primary Master PIO<br>IDE Primary Slave PIO                                                                                                    | Enabled<br>Enabled<br>Auto<br>Auto                                                                                                    | Item Help                                           |
|----------------------------------------------------------------------------------------------------|----------------------------------------------------------------------------------------------------|-----------------------------------------------------|
| IDE Secondary Master PIO<br>IDE Secondary Master PIO<br>IDE Primary Master UDMA<br>IDE Primary Slave UDMA<br>IDE Secondary Master UDMA<br>IDE Secondary Master UDMA<br>USB Controller<br>USB Keyboard Support<br>Init Display First<br>AC97 Modem<br>Init Display First<br>Onboard Audio Device<br>IDE HDD Block Mode<br>Power On Function<br>KB Power On Password<br>Hot Key Power On                                 | Auto<br>Auto<br>Auto<br>Auto<br>Auto<br>Auto<br>Enabled<br>Disabled<br>PCI Slot<br>Enabled<br>PCI Slot<br>Enabled<br>Enabled<br>Enabled<br>Any Key<br>Enter<br>Ctrl-F1                                  | Menu Level >                                        |
|                                                                                                    |                                                                                                    |                                                     |
| ↑↓ → ← Move Enter:Select +/-<br>F5:Previous Values F6:Fa                                                                                                    | /PU/PD:Value F10:Sa<br>il-safe defaults F                                                                                                    | ve ESC:Exit Fl:General Help<br>7:Optimized Defaults |
| ↓→← Move Enter:Select +/-<br>F5:Previous Values F6:Fa                                                                                                    | /PU/PD:Value F10:Sa<br>il-safe defaults F                                                                                                    | ve ESC:Exit Fl:General Help<br>7:Optimized Defaults |
| ↓→← Move Enter:Select +/-<br>F5:Previous Values F6:Fa   Onboard FDC Controller   Onboard Serial Port 1                                                                                                    | /PU/PD:Value F10:Sa<br>il-safe defaults F<br>Enabled<br>3F8/TR04                                                                                                    | ve ESC:Exit Fl:General Help<br>7:Optimized Defaults |
| ↓→← Move Enter:Select +/-<br>F5:Previous Values F6:Fa   Onboard FDC Controller   Onboard Serial Port 1   Onboard Serial Port 2                                                                                                    | /PU/PD:Value F10:Sa<br>il-safe defaults F<br>Enabled<br>3F8/IRQ4<br>2F8/IRQ3                                                                                                    | ve ESC:Exit Fl:General Help<br>7:Optimized Defaults |
| <pre>↓→← Move Enter:Select +/-<br/>F5:Previous Values F6:Fa<br/>Onboard FDC Controller<br/>Onboard Serial Port 1<br/>Onboard Serial Port 2<br/>UART Mode Select</pre>                                                                                                    | /PU/PD:Value F10:Sa<br>il-safe defaults F<br>Enabled<br>3F8/IRQ4<br>2F8/IRQ3<br>Normal                                                                                                    | ve ESC:Exit Fl:General Help<br>7:Optimized Defaults |
| <pre>↓→← Move Enter:Select +/-<br/>F5:Previous Values F6:Fa<br/>Onboard FDC Controller<br/>Onboard Serial Port 1<br/>Onboard Serial Port 2<br/>UART Mode Select<br/>RxD, TxD Active</pre>                                                                                                    | /PU/PD:Value F10:Sa<br>il-safe defaults F<br>Enabled<br>3F8/IRQ4<br>2F8/IRQ3<br>Normal<br>Hi, Lo                                                                                                    | ve ESC:Exit F1:General Help<br>7:Optimized Defaults |
| <pre>↓→← Move Enter:Select +/-<br/>F5:Previous Values F6:Fa<br/>Onboard FDC Controller<br/>Onboard Serial Port 1<br/>Onboard Serial Port 2<br/>UART Mode Select<br/>RxD, TxD Active<br/>IR Transmition Delay</pre>                                                                                                    | /PU/PD:Value F10:Sa<br>il-safe defaults F<br>Enabled<br>3F8/IRQ4<br>2F8/IRQ3<br>Normal<br>Hi, Lo<br>Enabled                                                                                             | ve ESC:Exit F1:General Help<br>7:Optimized Defaults |
| <pre>↓→← Move Enter:Select +/-<br/>F5:Previous Values F6:Fa<br/>Onboard FDC Controller<br/>Onboard Serial Port 1<br/>Onboard Serial Port 2<br/>UART Mode Select<br/>RxD, TxD Active<br/>IR Transmition Delay<br/>UR2 Duplex Mode</pre>                                                                                                    | /PU/PD:Value F10:Sa<br>il-safe defaults F<br>Enabled<br>3F8/IRQ4<br>2F8/IRQ3<br>Normal<br>Hi, Lo<br>Enabled<br>Full                                                                                     | ve ESC:Exit Fl:General Help<br>7:Optimized Defaults |
| <pre>↓→← Move Enter:Select +/-<br/>F5:Previous Values F6:Fa<br/>Onboard FDC Controller<br/>Onboard Serial Port 1<br/>Onboard Serial Port 2<br/>UART Mode Select<br/>RxD, TxD Active<br/>IR Transmition Delay<br/>UR2 Duplex Mode<br/>Use IR Pins</pre>                                                                                                    | /PU/PD:Value F10:Sa<br>il-safe defaults F<br>Enabled<br>3F8/IRQ4<br>2F8/IRQ3<br>Normal<br>Hi, Lo<br>Enabled<br>Full<br>IR-Rx2Tx2                                                                        | ve ESC:Exit Fl:General Help<br>7:Optimized Defaults |
| <pre>↓→← Move Enter:Select +/-<br/>F5:Previous Values F6:Fa<br/>Onboard FDC Controller<br/>Onboard Serial Port 1<br/>Onboard Serial Port 2<br/>UART Mode Select<br/>RxD, TxD Active<br/>IR Transmition Delay<br/>UR2 Duplex Mode<br/>Use IR Pins<br/>Onboard Parallel Port</pre>                                                                                                    | /PU/PD:Value F10:Sa<br>il-safe defaults F<br>Enabled<br>3F8/IRQ4<br>2F8/IRQ3<br>Normal<br>Hi, Lo<br>Enabled<br>Full<br>IR-Rx2Tx2<br>378/IRQ7                                                            | ve ESC:Exit F1:General Help<br>7:Optimized Defaults |
| <pre>↓→← Move Enter:Select +/-<br/>F5:Previous Values F6:Fa<br/>Onboard FDC Controller<br/>Onboard Serial Port 1<br/>Onboard Serial Port 2<br/>UART Mode Select<br/>RxD, TxD Active<br/>IR Transmition Delay<br/>UR2 Duplex Mode<br/>Use IR Pins<br/>Onboard Parallel Port<br/>Parallel Port Mode</pre>                                                                                                    | /PU/PD:Value F10:Sa<br>il-safe defaults F<br>Enabled<br>3F8/IRQ4<br>2F8/IRQ3<br>Normal<br>Hi, Lo<br>Enabled<br>Full<br>IR-Rx2Tx2<br>378/IRQ7<br>SPP<br>PDD 1 7                                          | ve ESC:Exit F1:General Help<br>7:Optimized Defaults |
| <pre>↓→← Move Enter:Select +/-<br/>F5:Previous Values F6:Fa<br/>Onboard FDC Controller<br/>Onboard Serial Port 1<br/>Onboard Serial Port 2<br/>UART Mode Select<br/>RxD, TxD Active<br/>IR Transmition Delay<br/>UR2 Duplex Mode<br/>Use IR Pins<br/>Onboard Parallel Port<br/>Parallel Port Mode<br/>EPP Mode vac UNA</pre>                                                                                           | /PU/PD:Value F10:Sa<br>il-safe defaults F<br>Enabled<br>3F8/IRQ4<br>2F8/IRQ3<br>Normal<br>Hi, Lo<br>Enabled<br>Full<br>IR-Rx2Tx2<br>378/IRQ7<br>SPP<br>EPP 1.7                                          | ve ESC:Exit Fl:General Help<br>7:Optimized Defaults |
| <pre>↓→ ← Move Enter:Select +/-<br/>F5:Previous Values F6:Fa<br/>Onboard FDC Controller<br/>Onboard Serial Port 1<br/>Onboard Serial Port 2<br/>UART Mode Select<br/>RxD, TxD Active<br/>IR Transmition Delay<br/>UR2 Duplex Mode<br/>Use IR Pins<br/>Onboard Parallel Port<br/>Parallel Port Mode<br/>EPP Mode Select<br/>ECP Mode use UDMA<br/>DWDON After DWDFFail</pre>                                            | /PU/PD:Value F10:Sa<br>il-safe defaults F<br>Enabled<br>3F8/IRQ4<br>2F8/IRQ4<br>2F8/IRQ3<br>Normal<br>Hi, Lo<br>Enabled<br>Full<br>IR-Rx2Tx2<br>378/IRQ7<br>SPP<br>EPP 1.7<br>3<br>0ff                  | ve ESC:Exit Fl:General Help<br>7:Optimized Defaults |
| <pre>↓→← Move Enter:Select +/-<br/>F5:Previous Values F6:Fa<br/>Onboard FDC Controller<br/>Onboard Serial Port 1<br/>Onboard Serial Port 2<br/>UART Mode Select<br/>RxD, TxD Active<br/>IR Transmition Delay<br/>UR2 Duplex Mode<br/>Use IR Pins<br/>Onboard Parallel Port<br/>Parallel Port Mode<br/>EPP Mode Select<br/>ECP Mode use UDMA<br/>PWRON After PWR-Fail<br/>Game Port Address</pre>                       | /PU/PD:Value F10:Sa<br>il-safe defaults F<br>Enabled<br>3F8/IRQ4<br>2F8/IRQ3<br>Normal<br>Hi, Lo<br>Enabled<br>Full<br>IR-Rx2Tx2<br>378/IRQ7<br>SPP<br>EPP 1.7<br>3<br>Off<br>Disabled                  | ve ESC:Exit F1:General Help<br>7:Optimized Defaults |
| <pre>↓→← Move Enter:Select +/-<br/>F5:Previous Values F6:Fa<br/>Onboard FDC Controller<br/>Onboard Serial Port 1<br/>Onboard Serial Port 2<br/>UART Mode Select<br/>RxD, TxD Active<br/>IR Transmition Delay<br/>UR2 Duplex Mode<br/>Use IR Pins<br/>Onboard Parallel Port<br/>Parallel Port Mode<br/>EPP Mode Select<br/>ECP Mode use UDMA<br/>PWRON After PWR-Fail<br/>Game Port Address<br/>Midi Port Address</pre> | /PU/PD:Value F10:Sa<br>il-safe defaults F<br>Enabled<br>3F8/IRQ4<br>2F8/IRQ3<br>Normal<br>Hi, Lo<br>Enabled<br>Full<br>IR-Rx2Tx2<br>378/IRQ7<br>SPP<br>EPP 1.7<br>3<br>Off<br>Disabled<br>Disabled      | ve ESC:Exit F1:General Help<br>7:Optimized Defaults |
| <pre>↓→← Move Enter:Select +/-<br/>F5:Previous Values F6:Fa<br/>Onboard FDC Controller<br/>Onboard Serial Port 1<br/>Onboard Serial Port 2<br/>UART Mode Select<br/>RxD, TxD Active<br/>IR Transmition Delay<br/>UR2 Duplex Mode<br/>Use IR Pins<br/>Onboard Parallel Port<br/>Parallel Port Mode<br/>EPP Mode Select<br/>ECP Mode use UDMA<br/>PWRON After PWR-Fail<br/>Game Port Address<br/>Midi Port IRO</pre>     | /PU/PD:Value F10:Sa<br>il-safe defaults F<br>Enabled<br>SF8/IRQ4<br>2F8/IRQ3<br>Normal<br>Hi, Lo<br>Enabled<br>Full<br>IR-Rx2Tx2<br>378/IRQ7<br>SPP<br>EPP 1.7<br>3<br>Off<br>Disabled<br>Disabled<br>5 | ve ESC:Exit Fl:General Help<br>7:Optimized Defaults |

# **OnChip Primary/Secondary PCI IDE**

The integrated peripheral controller contains an IDE interface with support for two IDE channels. Select Enabled to activate each channel separately. The settings are: Enabled and Disabled.

# **IDE Primary/Secondary Master/Slave PIO**

The four IDE PIO (Programmed Input/Output) fields let you set a PIO mode (0-4) for each of the four IDE devices that the onboard IDE interface supports. Modes 0 through 4 provide successively increased performance. In Auto mode, the system automatically determines the best mode for each device. The settings are: Auto, Mode 0, Mode 1, Mode 2, Mode 3, Mode 4.

#### IDE Primary/Secondary Master/Slave UDMA

Ultra DMA/33 implementation is possible only if your IDE hard drive supports it and the operating environment includes a DMA driver (Windows 95 OSR2 or a third-party IDE bus master driver). If your hard drive and your system software both support Ultra DMA/33 and Ultra DMA/66, select Auto to enable BIOS support. The settings are: Auto, Disabled.

# **USB** Controller

Select *Enabled* if your system contains a Universal Serial Bus (USB) controller and you have USB peripherals. The settings are: Enabled, Disabled.

# **USB Keyboard Support**

Select *Enabled* if your system contains a Universal Serial Bus (USB) controller and you have a USB keyboard. The settings are: Enabled, Disabled.

# **Init Display First**

This item allows you to decide to activate whether PCI Slot or onchip VGA first. The settings are: PCI Slot, Onboard.

# AC97 Audio/Modem

This item allows you to decide to enable/disable the 810 chipset family to support AC97 Audio/Modem. The settings are: Enabled, Disabled.

| Init Display First |                                            |
|--------------------|--------------------------------------------|
| PCI Slot           | If both PCI VGA card and AGP card are      |
|                    | installed, the system will display the PCI |
|                    | VGA card first.                            |
| AGP                | If both PCI VGA card and AGP card are      |
|                    | installed, the system will show the AGP    |
|                    | card first.                                |

# **IDE HDD Block Mode**

Block mode is also called block transfer, multiple commands, or multiple sector read/write. If your IDE hard drive supports block mode (most new drives do), select Enabled for automatic detection of the optimal number of block read/writes per sector the drive can support. The settings are: Enabled, Disabled.

### **Power On Function**

This function allows you to select the item to power on the system. The settings are : Any Key, Button Only, Mouse Left, Mouse Right, Password, Hotkey, keyboard 98.

# **Onboard FDC Controller**

Select Enabled if your system has a floppy disk controller (FDD) installed on the system board and you wish to use it. If you install add-on FDC or the system has no floppy drive, select Disabled in this field. The settings are: Enabled and Disabled.

# **Onboard Serial Port 1/Port 2**

Select an address and corresponding interrupt for the first and second serial ports. The settings are: 3F8/IRQ4, 2E8/IRQ3, 3E8/IRQ4, 2F8/IRQ3, Disabled, Auto.

#### **UART Mode Select**

This item allows you to determine which InfraRed(IR) function of the onboard I/O chip, this functions uses.

# **Onboard Parallel Port**

| Disabled     | There is a built-in parallel port on the |
|--------------|------------------------------------------|
| (3BCH/IRQ7)/ | on-board Super I/O chipset that pro-     |
| (278H/IRQ5)/ | vides Standard, ECP, and EPP features.   |
| (378H/IRQ7)  | It has the following options:            |

#### Disable

| 3BCH/IRQ7 | Line Printer port 0 |
|-----------|---------------------|
| 278H/IRQ5 | Line Printer port 2 |
| 378H/IRQ7 | Line Printer port 1 |

#### **Onboard Parallel Mode**

SPP : Standard Parallel Port EPP : Enhanced Parallel Port ECP : Extended Capability Port

#### SPP/EPP/ECP/ ECP+EPP

To operate the onboard parallel port as Standard Parallel Port only, choose "SPP." To operate the onboard parallel port in the EPP modes simultaneously, choose "EPP." By choosing "ECP", the onboard parallel port will operate in ECP mode only. Choosing "ECP + EPP" will allow the onboard parallel port to support both the ECP and EPP modes simultaneously. The ECP mode has to use the DMA channel, so choose the onboard parallel port with the ECP feature. After selecting it, the following message will appear: "ECP Mode Use DMA" At this time, the user can choose between DMA

channels 3 or 1. The onboard parallel port is EPP Spec. compliant, so after the user chooses the onboard parallel port with the EPP function, the following message will be displayed on the screen: "EPP Mode Select." At this time either EPP 1.7 spec. or EPP 1.9 spec. can be chosen.

### **PWRON After PWR-FAIL**

This option will determine how the system will power on after a power failure.

#### Game Port Address/Midi Port Address

This will determine which Address the Game Port/Midi Port will use.

### **Power Status LED**

This item determines which state the Power LED will use. The settings are Blinking, Dual, and Single. During blinking, the power LED will blink when the system enters the suspend mode. When the mode is in Dual, the power LED will change its color. Choose the single and the power LED will always remain lit.

# 3.8 Power Management Setup

The Power Management Setup allows you to configure you system to most effectively save energy while operating in a manner consistent with your own style of computer use.

| ACPI Suspend Type<br>Power Management<br>Video Off Method<br>Video Off In Suspend                                                                                                    | :SI(POS)<br>:User Define<br>:DPMS<br>:Yes                                                                                                    | Item Help                                           |
|----------------------------------------------------------------------------------------------------|----------------------------------------------------------------------------------------------------|-----------------------------------------------------|
| Video Off In Suspend<br>Suspend Type<br>Modem Use IRQ<br>Suspend Mode<br>HDD Power Down<br>Soft-Off by PWRBTN<br>Wake-Up by PCI Card<br>Power on Ring<br>Wake-Up on LAN<br>USB Keyboard Wake Up from S3<br>CPU Thermal-Throtting<br>Resume By Alarm<br>Date (of Month) Alarm<br>Time (hh:mm:ss) Alarm<br>**Reload Global Timer Event:<br>Primary IDE 0<br>Primary IDE 1<br>Secondary IDE 1<br>FDD, COM, LPT Port<br>PCI PIRQ[A-D]# | <pre>:Yes<br/>:Stop Grant<br/>:3<br/>:Disabled<br/>:Disabled<br/>:Instant-Off<br/>:Disabled<br/>:Disabled<br/>:Disabled<br/>:62.57%<br/>:0<br/>:0:0:0<br/>s**<br/>:Disabled<br/>:Disabled<br/>:Disabled<br/>:Disabled<br/>:Disabled<br/>:Disabled<br/>:Disabled<br/>:Disabled<br/>:Disabled</pre> | Menu Level >                                        |
| ↑↓→← Move Enter:Select +/-/P<br>F5:Previous Values F6:Fail                                                                                                    | V/PD:Value F10:Sa<br>-safe defaults F                                                                                                    | ve ESC:Exit F1:General Help<br>7:Optimized Defaults |

| CMOS | Setup | Utility - | Copyright(C) | 1984-1999 | Award | Software |
|------|-------|-----------|--------------|-----------|-------|----------|
|      |       | Pov       | ver Manageme | ent Setup |       |          |

# **ACPI Suspend Type**

This item will set which ACPI suspend type will be used.

# **Power Management**

This category allows you to select the type (or degree) of power saving and is directly related to the following modes:

- 1. Suspend Mode
- 2. HDD Power Down

There are three selections for Power Management, two of which have fixed mode settings.

| Minimum power management. Suspend Mode = 1                     |  |
|----------------------------------------------------------------|--|
| , and HDD Power Down $= 15$ min.                               |  |
| aximum power management — Suspend                              |  |
| ode = $1 \text{ min.}$ , and HDD Power Down = $1 \text{ min.}$ |  |
| lows you to set each mode individually.                        |  |
| hen not disabled, each of the ranges are from                  |  |
| nin. to 1 hr. except for HDD Power Down                        |  |
| hich ranges from 1 min. to 15 min. and disable.                |  |
|                                                                |  |

# Video Off Method

This determines the manner in which the monitor is blanked.

| V/HSYNC+Blank  | This selection will cause the system to turn of |  |
|----------------|-------------------------------------------------|--|
|                | the vertical and horizontal synchronization     |  |
|                | ports and write blanks to the video buffer.     |  |
| Blank Screen   | This option only writes blanks to the video     |  |
|                | buffer.                                         |  |
| DPMS (default) | Initial display power management signaling.     |  |
|                |                                                 |  |

### Video Off In Suspend

This determines the manner in which the monitor is blanked. The settings are: Yes and No.

## Suspend Type

Select the Suspend Type. The settings are: PWRON Suspend, Stop Grant.

# Modem Use IRQ

This determines the IRQ in which the MODEM can use. The settings are: 3, 4, 5, 7, 9, 10, 11, NA.

# Suspend Mode

When enabled and after the set time of system inactivity, all devices except the CPU will be shut off. The settings are: 1/2/4/8/12/20/30/40 Min, 1 Hour, and Disabled.

# **HDD** Power Down

When enabled and after the set time of system inactivity, the hard disk drive will be powered down while all other devices remain active. The settings are:  $\frac{1}{2}/\frac{3}{4}/\frac{5}{6}}{7}/\frac{8}{9}/10}/\frac{11}{12}/\frac{14}{15}$ Min and Disabled.

# Soft-Off by PWRBTN

Pressing the power button for more than 4 seconds forces the system to enter the Soft-Off state. The settings are: Delay 4 Sec, Instant-Off.

# Wake-Up by PCI Card

This will enable the system to wake up through PCI Card peripheral. The settings are : Enabled and Disabled.

## Power on by Ring

During Disabled, the system will ignore any incoming call from the modem. During Enabled, the system will boot up if there's an incoming call from the modem.

NOTE: If you have change the setting, you must let the system boot up until it goes to the operating system, before this function will work.

# Wake-Up on LAN

To use this function, you need a LAN add-on card which support power on functions. It should also support the wake-up on LAN jumper (JWOL1).

| Enabled  | Wake up on LAN supported.     |
|----------|-------------------------------|
| Disabled | Wake up on LAN not supported. |

# USB Keyboard Wake-Up from S3

This function allows the user to Enabled or Disabled the USB Keyboard Wake-up from Suspend to RAM. The default setting is Disabled.

# **CPU Thermal-Throttling**

Select the CPU THRM-Throttling rate. The settings are: 25.0%, 37.5%, 50.0%, 62.5%, 75.0%, 87.5%.

#### **Resume by Alarm**

This function is for setting date and time for your computer to boot up. During Disabled, you cannot use this function. During Enabled, choose the Date and Time Alarm:

|    | Date(of month) Alarm       | You can choose which month the         |
|----|----------------------------|----------------------------------------|
|    |                            | system will boot up. Set to 0, to boot |
|    |                            | every day.                             |
|    | Time(hh:mm:ss) Alarm       | You can choose what hour, minute and   |
|    |                            | second the system will boot up.        |
| ۰۵ | If you have change the set | ting you must let the system boot up   |

**Note:** If you have change the setting, you must let the system boot up until it goes to the operating system, before this function will work.

# **Reload Global Timer Events**

Reload Global Timer events are I/O events whose occurrence can prevent the system from entering a power saving mode or can awaken the system from such a mode. In effect, the system remains alert for anything which occurs to a device which is configured as *Enabled*, even when the system is in a power down mode.

Primary IDE 0 Primary IDE 1 Secondary IDE 0 Secondary IDE 1 FDD, COM, LPT Port PCI PIRQ[A-D]#

# 3.9 PnP/PCI Configuration Setup

This section describes configuring the PCI bus system. PCI, or **P**ersonal **C**omputer Interconnect, is a system which allows I/O devices to operate at speeds nearing the speed the CPU itself uses when communicating with its own special components. This section covers some very technical items and it is strongly recommended that only experienced users should make any changes to the default settings.

CMOS Setup Utility - Copyright(C) 1984-1999 Award Software PnP/PCI Configuration Setup

| Reset Configuration Data                                                                                                    | Disabled            | Item Help    |  |
|----------------------------------------------------------------------------------------------------|---------------------|--------------|--|
| Resources Controlled By<br>IRQ Resources                                                                                                 | Auto<br>Press Enter |              |  |
| PCI/VGA Palette Snoop                                                                                                    | Disabled            | Menu Level > |  |
|                                                                                                    |                     |              |  |
|                                                                                                    |                     |              |  |
|                                                                                                    |                     |              |  |
|                                                                                                    |                     |              |  |
|                                                                                                    |                     |              |  |
| ↓→←Move Enter:Select +/-/PU/PD:Value F10:Save ESC:Exit F1:General Help<br>F5:Previous Values F6:Fail-safe defaults F7:Optimized Defaults |                     |              |  |

# **Reset Configuration Data**

Normally, you leave this field to Disabled. Select Enabled to reset Extended System Configuration Data (ESCD) when you exit Setup if you have installed a new add-on and the system reconfiguration has caused such a serious conflict that the operating system can not boot. The settings are: Enabled and Disabled .

# **Resource Controlled By**

The Award Plug and Play BIOS has the capacity to automatically configure all of the boot and Plug and Play compatible devices. However, this capability means absolutely nothing unless you are using a Plug and Play operating system such as Windows<sup>®</sup>95/98. If you set this field to "manual", choose specific resources by going into each of the sub menu that follows this field (a sub menu is preceded by a " $\succ$ "). The settings are: Auto(ESCD), Manual.

### **IRQ** Resources

When resources are controlled manually, assign each system interrupt a type, depending on the type of device using the interrupt.

### **PCI/VGA Palette Snoop**

Leave this field at *Disabled*. The settings are Enabled, Disabled.

# **3.10 PC Health Status**

This section shows the Status of your CPU, Fan, Warning for overall system status.

| CPU Warning Temperature<br>Current System Temp<br>Current CPU Temperature<br>Current System Fan                                                                     | Disabled<br>38°C/100°F<br>69°C/156°F<br>0 RPM                                                                                  | Item Help    |  |
|----------------------------------------------------------------------------------------------------|----------------------------------------------------------------------------------------------------|--------------|--|
| Current Power Fan<br>Current CPU Fan<br>Vore<br>VTT<br>3.3V<br>+5V<br>+12V<br>-12V<br>-5V<br>VBAT(V)<br>5VSB(V)<br>Chassis Intrusion Detect<br>Shutdown Temperature | 0 RPM<br>5720 RPM<br>2.00V<br>1.50V<br>3.39V<br>5.05V<br>12.28V<br>-12.52V<br>-5.04V<br>3.18V<br>5.06V<br>Disabled<br>Disabled | Menu Level > |  |
| ↓→← Move Enter:Select +/-/PU/PD:Value F10:Save ESC:Exit F1:General Help<br>F5:Previous Values F6:Fail-safe defaults F7:Optimized Defaults                           |                                                                                                    |              |  |

| CMOS | Setup | Utility | - | Copyright(C) | 1984-1999 | Award | Software |
|------|-------|---------|---|--------------|-----------|-------|----------|
|      |       |         |   | PC Health St | tatus     |       |          |

# **CPU Warning Temperature**

During Enabled, this will warn the user when the CPU temperature reach a certain temperature.

# Current System Temp/CPU1 Temperature/Current CPUFAN/ Current System Fan/Current Power Fan/Current CPU Fan/ Vcore/VTT/3.3V/+5V/+12v/-5V/VBAT(V)/5VSB(V)

This will show the CPU/FAN/System voltage chart and FAN Speed.

### **Chassis Intrusion Detect**

Set this option to Enabled, Reset, or Disabled the chassis intrusion detector. During Enabled, any intrusion on the system chassis will be recorded. The next time you turn on the system, it will show a warning message. To be able to clear those warning, choose Reset. After clearing the message, it will go back to Enabled.

#### **Shutdown Temperature**

This option is for setting the Shutdown temperature level for the processor. When the processor reach the temperature you set, this will shutdown the system. This function only works with Windows<sup>®</sup>95 operating system.

# 3.11 Frequency/Voltage Control

This section is for setting CPU Frequency/Voltage Control.

| Auto Detect DIMM/PCI C<br>Spread Spectrum<br>Host CPU/PCI Clock<br>CPU Clock Ratio                                                       | lk Enabled<br>Disabled<br>Default<br>Auto | Item Help    |  |  |  |  |  |
|----------------------------------------------------------------------------------------------------|-------------------------------------------|--------------|--|--|--|--|--|
| CPU Clock Ratio<br>I/O Voltage Adjust                                                                                                    | Auto<br>Normal                            | Menu Level > |  |  |  |  |  |
|                                                                                                    |                                           |              |  |  |  |  |  |
| ↑ → ← Move Enter:Select +/-/PU/PD:Value F10:Save ESC:Exit F1:General Help F5:Previous Values F6:Fail-safe defaults F7:Optimized Defaults |                                           |              |  |  |  |  |  |

CMOS Setup Utility - Copyright(C) 1984-1999 Award Software Frequency/Voltage Control

# Auto Detect DIMM/PCI CLK

This item allows you to enable/disable auto detect DIMM/PCI Clock. The settings are: Enabled, Disabled.

# **Spread Spectrum**

This item allows you to set the Spread Spectrum.

# **CPU Clock Ratio**

This item allows you to select the CPU Clock ratio.
# I/O Voltage Adjust

This function is used to adjust the L2 Cache voltage. The settings are Normal or Slight.

Normal3.3VSlight3.4V

# 3.12 Load Fail-Safe/Optimized Defaults

#### Load Fail-Safe Defaults

When you press <Enter> on this item, you get a confirmation dialog box with a message similar to:

Load Fail-Safe Defaults (Y/N)? N

Pressing 'Y' loads the BIOS default values for the most stable, minimalperformance system operations.

#### Load Optimized Defaults

When you press <Enter> on this item, you get a confirmation dialog box with a message similar to:

Load Optimized Defaults (Y/N)? N

Pressing 'Y' loads the default values that are factory settings for optimal performance system operations.

# 3.13 Set Supervisor/User Password

You can set either supervisor or user password, or both of them. The differences are:

| Supervisor password : | Can enter and change the options of the setup |
|-----------------------|-----------------------------------------------|
|                       | menus.                                        |

User password : Can only enter but do not have the right to change the options of the setup menus. When you select this function, the following message will appear at the center of the screen to assist you in creating a password.

#### ENTER PASSWORD:

Type the password, up to eight characters in length, and press <Enter>. The password typed now will clear any previously entered password from CMOS memory. You will be asked to confirm the password. Type the password again and press <Enter>. You may also press <Esc> to abort the selection and not enter a password.

To disable a password, just press <Enter> when you are prompted to enter the password. A message will confirm the password will be disabled. Once the password is disabled, the system will boot and you can enter Setup freely.

#### PASSWORD DISABLED.

When a password has been enabled, you will be prompted to enter it every time you try to enter Setup. This prevents an unauthorized person from changing any part of your system configuration.

Additionally, when a password is enabled, you can also require the BIOS to request a password every time your system is rebooted. This would prevent unauthorized use of your computer.

You determine when the password is required within the BIOS Features Setup Menu and its Security option. If the Security option is set to "System", the password will be required both at boot and at entry to Setup. If set to "Setup", prompting only occurs when trying to enter Setup.

# **Chapter 4**

# AMI® BIOS USER'S GUIDE

The system configuration information and chipset register information is stored in the CMOS RAM. This information is retained by a battery when the power is off. Enter the BIOS setup (if needed) to modify this information.

The following pages will describe how to enter BIOS setup, and all about options.

# 4.1 Enter BIOS Setup

#### Enter the AMI® setup Program's Main Menu as follows:

1. Turn on or reboot the system. The following screen appears with a series of diagnostic check.

```
AMIBIOS (C) 1999 American Megatrends Inc.
AGIOMS VXXX XXXXX
Hit <DEL> if you want to run setup
(C) American Megatrends Inc.
61-XXXX-001169-00111111-071592-i82440FX-H
```

- 2. When the "Hit <DEL>" message appears, press <DEL> key to enter the BIOS setup screen.
- 3. After pressing <DEL> key, the BIOS setup screen will appear.

**Note:** If you don't want to modify CMOS original setting, then don't press any key during the system boot.

AMIBIOS HIFLEX SETUP UTILITIES - VERSION 1.22 (C) 1999 American Megatrends, Inc. All Rights Reserved Standard CMOS Setup Advanced CMOS Setup Advanced Chipset Setup Power Management Setup PCI/Plug and Play Setup Peripheral Setup Hardware Monitor Setup Auto-Detect Hard Disks Change User Password Change Supervisor Password Change Language Setting Auto Configuration with Optimal Settings Auto Configuration with Fail Safe Settings Save Settings and Exit Exit without Saving Standard CMOS setup for changing time, hard disk type, etc.

- 4. Use the <Up> and <Down> key to move the highlight scroll up or down.
- 5. Use the <ENTER> key to select the option.
- 6. To exit, press <ESC>. To save and exit, press <F10>.
- 7. Section 4.2 to 4.7 will explain the option in more details.

# 4.2 Standard CMOS Setup

1. Press <ENTER> on "Standard CMOS Setup" of the main menu screen .

```
AMIBIOS SETUP - STANDARD CMOS SETUP
(C)1999 American Megatrends, Inc.All Rights Reserved
                    Fri March 20, 1999
Date (mm/dd/yyyy):
                   17:09:25
Time (hh/mm/ss):
Floppy Drive A: 1.44 MB 3 1/2
Floppy Drive B: Not Installed
                                             LBA Blk
                                                        PIO
                                                              32Bit
           Type Size Cyln Head WPcom Sec
                                            Mode Mode Mode Mode
Pri Master :Auto
                                             ON
                                                   ON
                                                        AUTO ON
Pri Slave :Auto
                                             ON
                                                   ON
                                                        AUTO ON
Sec Master :Auto
                                             ON
                                                   ON
                                                        AUTO ON
                                             ON
                                                  ON
Sec Slave :Auto
                                                        AUTO ON
Boot Sector Virus Protection Disabled
Month : Jan-Dec
                                             ESC:Exit
                                                           :Sel
Dav
     : 01-31
: 1901-2099
                                             PgUp/PgDn:Modify
Year
                                             F2/F3:Color
```

- 2. Use <Up> and <Down> to choose the item and <PgUp> and <PgDn> keys to modify the highlighted item.
- 3. After you have finished with the Standard CMOS Setup, press <ESC> to go back to the main menu.

# 4.3 Advanced CMOS Setup

1. Press <ENTER> on "Advanced CMOS Setup" of the main menu

| AMIBIOS SETUP -<br>(C) 1999 American Megatre                                                                                                    | ADVANCED<br>ands, Inc. All                                                                                                    | CMOS SETUP<br>Rights Reserved                    |
|----------------------------------------------------------------------------------------------------|----------------------------------------------------------------------------------------------------|--------------------------------------------------|
| Quick Boot<br>Ist Boot Device<br>2nd Boot Device<br>Try Other Boot Devices<br>Initial Display Mode<br>Display Mode at Add-On ROM Init<br>Floppy Access Control<br>S.M.A.R.T. For Hard Disk<br>BootUp Num-Lock<br>Floppy Drive Swap<br>Floppy Drive Seek<br>PS/2 Mouse Support<br>Primary Display<br>Password Check<br>Boot to OS/2 > 64M<br>CPU Serial Number<br>L1 Cache<br>L2 Cache<br>Cache Bus ECC<br>System BIOS Cacheable<br>C000, 64k Shadow | Enabled<br>Floppy<br>IDE 0<br>CD-ROM<br>Yes<br>BIOS<br>Force-BIOS<br>Read-Write<br>Disabled<br>Disabled<br>Disabled<br>VGA/EGA<br>Setup<br>No<br>Disabled<br>WriteBack<br>WriteBack<br>WriteBack<br>Enabled<br>Disabled<br>Disabled | Available Options:<br>Disabled<br>Enabled        |
|                                                                                                    |                                                                                                    | ESC:EXIT :Sel<br>PgUp/PgDn:Modify<br>F2/F3:Color |

- 2. Use <Up> and <Down> to choose the item and <PgUp> and <PgDn> keys to modify the highlighted item.
- 3. After you have finished with the Advanced CMOS Setup, press <ESC> to go back to the main menu.

# Description of the item on screen follows:

## **Quick Boot**

Set this option to Enabled to permit AMI® BIOS to boot within 5 seconds. This option replaces the old ABOVE 1 MB Memory Test option. The Optimal default setting is Enabled. The Fail-Safe default setting is Disabled.

#### 1st Boot Device/2nd Boot Device/3rd Boot Device

| This option se | ets the sequence of boot drives.               |
|----------------|------------------------------------------------|
| The settings a | are:                                           |
| IDE0           | The system will boot from the first HDD.       |
| IDE1           | The system will boot from the Second HDD.      |
| IDE2           | The system will boot from the Third HDD.       |
| IDE3           | The system will boot from the Fourth HDD.      |
| F(optical)     | The system will boot from LS-120(120M Floppy). |
| SCSI           | The system will boot from the SCSI.            |
| Network        | The system will boot from the Network drive.   |
| CD-ROM         | The system will boot from the CD-ROM.          |
| Disable        | Disable this sequence.                         |
|                |                                                |

#### **Try other Boot Devices**

This option sets the device boot, if all the Four Boot Devices failed.

#### **Initial Display Mode**

This option sets the device boot, if all the Four Boot Devices failed.

# Display Mode at Add-On ROM Init

This option sets the device boot, if all the Four Boot Devices failed.

## **Floppy Access Control**

This option sets the Floppy to Read-only or Read-Write.

#### S.M.A.R.T. for Hard Disks

This option sets the SMART Function for the hard disk. The hard disk need to have SMART function for this feature to work.

#### **Boot up Num Lock**

When this option is set to Off, AMI<sup>®</sup> BIOS turns off the Num Lock key when the system is powered on. The end user can then use the arrow keys on both the numeric keypad and the keyboard. The settings are On or Off. The optimal default and Fail-Safe default settings are On.

#### **Floppy Drive Swap**

Set this option to Enabled to specify that floppy drives A: and B: are swapped. The setting are Enabled and Disabled. The Optimal and Fail-Safe default settings are Disabled.

## **Floppy Drive Seek**

When this option is set to Enabled, AMI<sup>®</sup> BIOS performs a Seek command on floppy drive A: before booting the system. The settings are Enabled and Disabled. The Optimal and Fail-Safe default settings are Disabled.

## **PS/2®** Mouse Support

When this option is set to Enabled, AMI<sup>®</sup> BIOS supports a PS/2<sup>®</sup> mouse. The settings are Enabled and Disabled. The Optimal and Fail-Safe default settings are Enabled.

#### **Primary Display**

This option configures the primary display subsytem in the computer. The settings are Mono(monochrome), 40CGA, 80CGA or VGA/EGA. The optimal and Fail-Safe default settings are VGA/EGA.

#### **Password Check**

This option specifies the type of AMI<sup>®</sup> BIOS password protection that is implemented. The Optimal and Fail-Safe default settings are Setup.

#### Boot To $OS/2^{\circ} > 64MB$

Set this option to Enabled to permit the BIOS to run properly, if OS/ $2^{\circ}$  is to be used with > 64MB of DRAM. The settings are Enabled or Disabled. The Optimal and Fail-safe default settings are Disabled.

## **CPU Serial Number**

This option is for Pentium III processor. During Enabled, this will check the CPU Serial number. Disabled this option if you don't want the system to know the Serial number.

# **Cache Bus ECC**

This option is for Pentium<sup>®</sup> II processor. During Enabled, this will affect the system performance. Disabled this option if you don't want to affect the system performance.

# System BIOS Cacheable

AMI<sup>®</sup> BIOS always copies the system BIOS from ROM to RAM for faster execution. Set this option to Enabled to permit the contents of the F0000h RAM memory segment to be written to and read from cache memory. The settings are Enabled or Disabled. The Optimal default setting is Enabled. The Fail-Safe default setting is Disabled.

## C000, 64K Shadow

These options specify how the contents of the video ROM are handled. The settings are:

Disabled - the Video ROM is not copied to RAM.

- **Cached** the contents of the video ROM from C0000h C7FFFh are not only copied from ROM to RAM; it can also be written to or read from cache memory.
- Shadow- the Contents of the video ROM from C0000h C7FFFh are copied(shadowed) from ROM to RAM for faster execution.

The Optimal and Fail-Safe default setting is Cached.

# 4.4 Advanced Chipset Setup

1. Press <ENTER> on "Advanced Chipset Setup" of the main menu screen.

| AMIBIOS SETUP - ADV<br>(C) 1999 American Megatreno                                                                                                    | /ANCED CH<br>ls, Inc. All                                                                                                    | IIPSET SETUP<br>Rights Reserved                                                               |
|----------------------------------------------------------------------------------------------------|----------------------------------------------------------------------------------------------------|-----------------------------------------------------------------------------------------------|
| USB Function<br>USB Keyboard Legacy Support<br>CPU Latency Timer<br>DRAM Page Closing Policy<br>CD Hole (DC000h - DFFFh)<br>Memory Hole<br>DRAM Tras/Trc Cycle Time(SCLKs)<br>Address Setup Time(SCLKs)<br>CAS# Latency(SCLKs)<br>SDRAM RAS# to CAS# Delay(SCLKs)<br>SDRAM RAS# to CAS# Delay(SCLKs)<br>SDRAM RAS# Precharge<br>Graphics Mode Select<br>Display Cache Window Size<br>CPU BIST Enable<br>ICH Delayed Transaction<br>ICH DCB Enable<br>Local Memory Frequency<br>****Display Cache Function****<br>Initialize Display Cache Memory<br>Paging Mode Control<br>RAS-to-CAS | Enabled<br>Disabled<br>Closed<br>Disabled<br>6/8<br>1<br>3<br>3<br>UMA 1MB<br>64MB<br>Disabled<br>Disabled<br>Disabled<br>100 MHz<br>Enabled<br>Closed<br>Default | Available Options:<br>Disabled<br>Enabled<br>ESC:Exit :Sel<br>PgUp/PgDn:Modify<br>F2/F3:Color |
| CAS Latency<br>RAS Timing<br>RAS Precharge Timing                                                                                                    | Slow<br>Slow<br>Slow                                                                                                    |                                                                                               |

- 2. Use <Up> and <Down> to choose the item and <PgUp> and <PgDn> keys to modify the highlighted item.
- 3. After you have finished with the Advanced Chipset Setup, press <ESC> to go back to the main menu.

# Description of the item on screen follows:

## **USB** Function

Set this option to Enabled or Disabled the on-chip USB controller. The Optional and Fail-Safe default settings are Disabled.

## **USB Keyboard Legacy Support**

Set this option to Enabled or Disabled USB keyboard. The Optional and Fail-Safe default settings are Disabled.

# **DRAM Page Closing Policy**

This option controls whether the GMCH will precharge bank or precharge all, during the service of a page miss.

# **Memory Hole**

This option allows the end user to specify the location of a memory hole. The cycle matching the selected memory hole will be passed to the ISA bus. If Enabled, the selected hole is not remapped.

# DRAM Tras/Trc Cycle Time (SCLKs)

This option controls the number of SCLKs for an access cycle.

# CAS# Latency

This option determines the CAS latency time parameter of SDRAM. The settings are 2 clks or 3 clks. Under 66MHz CPU bus, set this option to either 2 or 3 but for 100MHz CPU, it is recommended that this be set to 3.

#### SDRAM RAS# to CAS# Delay

This operation decide the delay in assertion of CAS#(SCAS#) from assertion of RAS#(SRAS#) in 66MHz. Under 66MHz CPU bus, set this option to either 2 or 3 but for 100MHz CPU, it is recommended that this be set to 3.

#### **SDRAM RAS Precharge**

This option defines the RAS# precharge requirements for the SDRAM memory type in 66MHz clocks. Under 66MHz CPU bus, set this option to either 2 or 3 but for 100MHz CPU, it is recommended that this be set to 3.

#### **Graphics Mode Select**

This option is used to enable/disable the internal graphics device and select the amount of system memory that is used to support the internal graphics device.

#### **Display Cache Window Size**

This option determines the display cache window size. The settings are 64MB or 32MB.

#### **Initialize Display Cache Memory**

This option will allow you to initialize the display cache memory.

#### **Paging Mode Control**

This option allows the GMCH memory controller to control whether to leave the pages open or closed.

#### **RAS-to-CAS**

This option determine the display cache RAS#-to CAS# delay.

#### **CAS# Latency**

This option decide the display cache CAS latency.

#### **RAS#** Timing

This option controls RAS# active to precharge, and refresh to RAS# active delay.

#### **RAS#** Precharge Timing

This option controls RAS# precharge clocks.

# 4.5 Power Management Setup

1. Press <ENTER> on "Power Management Setup" of the main menu screen.

| AMIBIOS SETUP - E<br>(C) 1999 American Megatr                                                                                                    | OWER MANAG<br>ends, Inc. All                                                                                                    | EMENT SETUP<br>Rights Reserved                                                 |
|----------------------------------------------------------------------------------------------------|----------------------------------------------------------------------------------------------------|--------------------------------------------------------------------------------|
| ACPI Standby State<br>USB Keyboard Wakeup from S3<br>Power Management/APM<br>Green PC LED Status<br>Green PC Monitor Power State<br>Video Power Down Mode<br>Hard Disk power Down Mode<br>Standby Time Out (Minute)<br>Suspend Time Out (Minute)<br>Throttle Slow Clock Ratio<br>Keyboard & PS/2 Mouse Access<br>FDC/LPT/COM Ports Access<br>B& MSS Audio Ports Access<br>B& MSS Audio Ports Access<br>Midi Ports Access<br>ADLIB Ports Access<br>Primary Master IDE Access<br>Secondary Master IDE Access<br>Secondary Master IDE Access<br>Secondary Master IDE Access<br>PIRQ[A] IRQ Active<br>PIRQ[B] IRQ Active<br>PIRQ[D] IRQ Active<br>PIRQ[D] IRQ Active<br>System Thermal<br>Thermal Slow Clock Ratio<br>CPU Critical Temperature<br>Power Button Function<br>Restore on AC/Power Loss<br>Ring Resume from Soft Off | S1/POS<br>Disabled<br>Enabled<br>Blinking<br>Stand By<br>Suspend<br>Stand By<br>Disabled<br>Disabled<br>50.0%<br>Monitor<br>Ignore<br>Ignore<br>Ignore<br>Ignore<br>Ignore<br>Ignore<br>Ignore<br>Ignore<br>Ignore<br>Ignore<br>Ignore<br>Ignore<br>Ignore<br>S0.0%<br>650C/1490F<br>On/Off<br>Last State<br>Disabled | Available Options:<br>Disabled<br>Enabled<br>Esc:Exit :Sel<br>PgUp/PgDn:Modify |
| PME Function Support                                                                                                    | Disabled                                                                                                    |                                                                                |
| RTC Alarm Resume from Soft Off<br>RTC Alarm Date                                                                                                    | Disabled<br>15                                                                                                    |                                                                                |
| RTC Alarm Hour<br>RTC Alarm Minute                                                                                                    | 12<br>30                                                                                                    |                                                                                |

2. Use <Up> and <Down> to choose the item and <PgUp> and <PgDn> keys to modify the highlighted item.

RTC Alarm Second

3. After you have finished with the Power Management Setup, press <ESC> to go back to the main menu.

30

## Description of the item on screen follows:

#### **ACPI Standby State**

This option sets the ACPI Power Management Standby State.

#### USB Keyboard Wake-Up from S3

This function allows the user to Enabled or Disabled the USB Keyboard Wake-up from Suspend to RAM. The default setting is Disabled.

#### Power Management/APM

Set this option to Enabled to enable the chipset's power management features and APM(Advanced Power Management). The settings are Enabled, Inst-On(instant-on) or Disabled. The Optimal and Fail-Safe default settings are Disabled.

## **Green PC LED Status**

This option specifies the power state that the green PC-compliant video monitor enters when AMI<sup>®</sup> BIOS places it in a power savings state after the specified period of display inactivity has expired. The settings are Off, Standby, Suspend or Disabled. The Optimal and Fail-Safe default settings are Standby.

#### **Green PC Monitor Power State**

This option specifies the power state that the green PC-compliant video monitor enters when AMI<sup>®</sup> BIOS places it in a power savings state after the specified period of display inactivity has expired. The settings are Off, Standby, Suspend or Disabled. The Optimal and Fail-Safe default settings are Standby.

## Video Power Down Mode

This option specifies the power conserving state that the VESA VGA video subsystem enters after the specified period of display inactivity has expired. The settings are Disabled, Standby or Suspend. The Optimal and Fail-Safe default settings are Standby.

## Hard Disk Power Down Mode

This option specifies the power conserving state that the hard disk drive enters after the specified period of hard drive inactivity has expired. The settings are Disabled, Standby or Suspend. The Optimal and Fail-Safe default settings are Disabled.

## Standby Time Out (Minute)

This option specifies the length of a period of system inactivity while in Standby state. When this length of time expires, the computer enters Suspend power state. The settings are Disabled, 1 min, 2 min, 3 min, 4 min, 5 min, 6 min, 7 min, 8 min, 9 min, 10 min, 11 min, 12 min, 13 min, 14 min or 15 min. The Optimal and Fail-Safe default settings are Disabled.

#### Suspend Time Out (Minute)

This option specifies the length of a period of system inactivity while in Standby state. When this length of time expires, the computer enters Suspend power state. The settings are Disabled, 1 min, 2 min, 3 min, 4 min, 5 min, 6 min, 7 min, 8 min, 9 min, 10 min, 11 min, 12 min, 13 min, 14 min or 15 min. The Optimal and Fail-Safe default settings are Disabled.

# **Throttle Slow Clock Ratio**

This option specifies the speed at which the system clock runs in power saving states. The settings are expressed as a ratio between the normal CPU clock speed and the CPU clock speed when the computer is in the power-conserving state.

#### **Thermal Slow Clock Ratio**

When set to Monitor, then you can choose the throttle ratio. This option is connected with the **CPU Critical Temperature** Option.

## **CPU Critical Temperature**

This option is for setting the CPU temperature that would be critical enough, so that it would use the Thermal Slow Clock Ratio to cool down the CPU.

#### **Power Button Function**

During Suspend, if you push the switch once, the system goes into suspend mode and if you push it more than 4 seconds, the system will be turned off. During On/Off, the system will turn off once you push the switch.

#### **Restore on AC/Power Loss**

The settings are power on or last status. During power on, after every AC power loss, the system will be turned on. During last status, after every AC power loss, whatever the system status, it will be the same when the AC power returns.

**Note:** a. If you set this option to last status, the Power Button Function must be set to On/Off, or this function will not work.

#### **Ring Resume from Soft-Off**

During Disabled, the system will ignore any incoming call from the modem. During Enabled, the system will boot up if there's an incoming call from the modem.

**Note:** If you have change the setting, you must let the system boot up until it goes to the operating system. Then, power off the system. This function will work the next time you power on.

#### LAN Resume from Soft-Off

During Disabled, the system will ignore any incoming signal from the LAN network card. During Enabled, the system will boot up if there's an incoming signal from the LAN network card.

**Note:** If you have change the setting, you must let the system boot up until it goes to the operating system. Then, power off the system. This function will work the next time you power on.

#### **RTC Alarm Resume From Soft-Off**

This function is for setting the Date, Hour, Minute, and Second for your computer to boot up. During Disabled, you cannot use this function. During Enabled, Choose the Date, Hour, Minute, and Second:

| 0                       |                                              |
|-------------------------|----------------------------------------------|
| <b>RTC Alarm Date</b>   | Choose which day the system will boot up.    |
| <b>RTC Alarm Hour</b>   | Choose which hour the system will boot up.   |
| <b>RTC Alarm Minute</b> | Choose which minute the system will boot up. |
| <b>RTC Alarm Second</b> | Choose which second the system will boot up. |

**Note:** If you have change the setting, you must let the system boot up until it goes to the operating system. Then, power off the system. This function will work the next time you power on.

# 4.6 PCI/Plug and Play Setup

1. Press <ENTER> on "PCI/Plug and Play Setup" of the main menu screen.

| AMIBIOS SETUP - PCI<br>(C) 1999 American Megatren                                                                                                    | /PLUG AN<br>ds, Inc. All                                                                                                    | D PLAY SETUP<br>Rights Reserved                  |
|----------------------------------------------------------------------------------------------------|----------------------------------------------------------------------------------------------------|--------------------------------------------------|
| Plug and Play Aware O/S<br>Clear NVRAM<br>PCI Latency Timer (PCI Clocks)<br>Primary Graphics Adapter<br>VBULoad<br>PCI VGA Palette Snoop<br>DMA Channel 0<br>DMA Channel 1<br>DMA Channel 3<br>DMA Channel 5<br>DMA Channel 6<br>DMA Channel 7<br>IRQ3<br>IRQ4<br>IRQ5<br>IRQ7<br>IRQ9<br>IRQ10<br>IRQ10<br>IRQ11<br>IRQ14<br>IRQ15 | No<br>No<br>64<br>Add-On<br>Disabled<br>Disabled<br>PnP<br>PnP<br>PnP<br>PnP<br>PCI/PnP<br>PCI/PnP<br>PCI/PnP<br>PCI/PnP<br>PCI/PnP<br>PCI/PnP<br>PCI/PnP<br>PCI/PnP<br>PCI/PnP | Available Options:<br>Enabled<br>Disabled        |
|                                                                                                    |                                                                                                    | ESC:Exit :Sel<br>PgUp/PgDn:Modify<br>F2/F3:Color |

- 2. Use <Up> and <Down> to choose the item and <PgUp> and <PgDn> keys to modify the highlighted item.
- 3. After you have finished with the PCI/Plug and Play Setup, press <ESC> to go back to the main menu.

# Description of the item on screen follows:

#### Plug and Play Aware O/S

Set this option to Yes if the operating system in this computer is aware of and follows the Plug and Play specification. Currently, only Windows<sup>®</sup> 95 is PnP-aware. The settings are Yes or No. The Optimal and Fail-Safe default settings No.

#### **Clear NVRAM on Every Boot**

During Yes, this will clear NVRAM data on every boot.

#### PCI Latency Timer (PCI Clocks)

This option specifies the latency timings (in PCI clocks) for all PCI devices on the PCI bus. The settings are 32, 64, 96, 128, 160, 192, 224 or 248. The Optimal and Fail-Safe default settings are 64.

#### **Primary Graphics Adapter**

This option is for selecting which VGA card is to be your primary display graphics adapter.

#### PCI VGA Palette Snoop

When this option is set to Enabled, multiple VGA devices operating on different buses can handle data from the CPU on each set of palette registers on every video device. Bit 5 of the command register in the PCI device configuration space is the VGA Palette Snoop bit (0 is disabled). For example, if there are two VGA devices in the computer (one PCI and ISA) and the Bit settings are:

**Disabled** - Data read and written by the CPU is only directed to the PCI VGA device's palette registers.

**Enabled** - Data read and written by the CPU is directed to both the PCI VGA device's palette registers and the ISA VGA device palette registers, permitting the

palette registers of both devices to be identical.

This option must be set to Enabled if an ISA adapter card requires VGA palette snooping. The settings are Enabled or Disabled. The Optimal and Fail-Safe default settings are Disabled.

## DMA Channel 0/1/3/5/6/7

These options specify the bus that the specified DMA channel is used. These options allow you to reserve DMAs for legacy ISA adapter cards.

These options determine if AMI<sup>®</sup> BIOS should remove a DMA from the available DMAs passed to devices that are configurable by the system BIOS. The available DMA pool is determined by reading the ESCD NVRAM. If more DMAs must be removed from the pool, the end user can use these options to reserve the DMA by assigning an ISA/EISA setting to it.

## IRQ3/IRQ4/IRQ5/RQ7/IRQ9/IRQ10/IRQ11/IRQ14/IRQ15

These options specify the bus that the specified IRQ line is used on. These options allow you to reserve IRQs for legacy ISA adapter cards.

These options determine if AMI<sup>®</sup> BIOS should remove an IRQ from the pool of available IRQs passed to devices that are configurable by the system BIOS. The available IRQ pool is determined by reading the ESCD NVRAM. If more IRQs must be removed from the pool, the end user can use these options to reserve the IRQ by assigning an ISA/EISA setting to it. Onboard I/O is configured by AMI<sup>®</sup> BIOS. All IRQs used by onboard I/O are configured as PCI/PnP. If all IRQs are set to ISA/EISA and IRQ14 and 15 are allocated to the onboard PCI IDE, IRQ9 will still be available for PCI and PnP devices, because at least one IRQ must be available for PCI and PnP devices. The settings are ISA/EISA or PCI/PnP. The Optimal and Fail-Safe default settings are IRQ3 through 7 are ISA/EISA. The Optimal and Fail-Safe default settings PCI/PnP.

# 4.7 Peripheral Setup

1. Press <ENTER> on "Peripheral Setup" of the main menu screen.

| AMIBIOS SETUP - :<br>(C) 1999 American Megatrends                                                                                                    | PERIPHERAI                                                                                                    | SETUP<br>ights Reserved                                                                               |
|----------------------------------------------------------------------------------------------------|----------------------------------------------------------------------------------------------------|----------------------------------------------------------------------------------------------------|
| CLKGEN Spread Spectrum<br>CPU Ratio Selection<br>CPU Rost Clock (Mhz)<br>Onboard AC'97 Modem<br>Onboard AC'97 Modem<br>Onboard TDE<br>Onboard FDC<br>Onboard Serial Port A<br>Onboard Serial Port B<br>Serial Port B Mode<br>IR Duplex Mode<br>IR Din Select<br>Onboard CIR Port<br>CIR IRQ Select<br>Onboard Parallel Port<br>Parallel Port Mode<br>EPP Version<br>Parallel Port IRQ<br>Parallel Port IRQ<br>Parallel Port IRQ<br>Parallel Port Mode<br>Comboard Game Port<br>Midi IRQ Select<br>Onboard Game Port<br>Mouse PowerOn Function<br>Keyboard PowerOn Function | Enabled<br>3.0x<br>Auto<br>Enabled<br>Disabled<br>Both<br>Auto<br>Auto<br>Auto<br>Normal<br>Half Duplex<br>IRRX/IRTX<br>Disabled<br>10<br>Auto<br>ECP<br>N/A<br>Auto<br>Pisabled<br>Disabled<br>Disabled<br>N/A | Available Options:<br>Auto<br>Disabled<br>Enabled<br>Esc:Exit :Sel<br>PgUp/FgDn:Modify<br>F2/F3:Color |

- 2. Use <up> and <down> to choose the item and <PgUp> and <PgDn> keys to modify the highlighted item.
- 3. After you have finished with the Peripheral Setup, press <ESC> to go back to the main menu.

## **Description of the item on screen follows:**

#### **CLKGEN Spread Spectrum**

This item allows you to set the CPU clock generator spread spectrum.

#### **CPU Ratio Selection**

This item allows you to set the CPU ratio.

#### **CPU Host Clock (MHz)**

This item allows you to set the CPU host clock.

#### Onboard AC'97 Audio/Onboard AC'97 Modem

This item allows you to decide to enable/disable the 810 chipset family to support AC97 Audio/Modem. The settings are Enabled, Disabled.

#### **Onboard IDE**

Set this option to enable or disable on board IDE controller.

#### **Onboard FDC**

Choose Auto, for the BIOS to automatically detect the device

| If the ISA add-on card has | Onboard FDC to be set at |
|----------------------------|--------------------------|
| FDC exist                  | Disabled                 |
| none FDC exist             | Enabled                  |

Choose Enabled, Enabling onboard FDC. Choose Disabled, Disabling onboard FDC. The Optimal and Fail-Safe default settings are Auto.

## **Onboard Serial Port A/Onboard Serial Port B**

Choose 3F8, for the BIOS to automatically detect the device.

| If the ISA add-on card has |                    | Onboar             | d Serial j         | port to be so | et at           |          |                 |
|----------------------------|--------------------|--------------------|--------------------|---------------|-----------------|----------|-----------------|
| COM1<br>(I/O:3F8H)         | COM2<br>(I/O:3F8H) | COM3<br>(I/O:3E8H) | COM4<br>(I/O:2E8H) | PORT1         | IRQ<br>ASSIGNED | PORT2    | IRQ<br>ASSIGNED |
| ~                          | ✓                  | ✓                  | ✓                  | DISABLED      | Х               | DISABLED | Х               |
| ✓                          | ✓                  | Х                  | Х                  | COM3          | 4               | COM4     | 3               |
| Х                          | Х                  | ✓                  | ✓                  | COM1          | 4               | COM2     | 3               |
| ✓                          | Х                  | Х                  | ✓                  | COM2          | 3               | COM3     | 4               |
| Х                          | ✓                  | ✓                  | Х                  | COM1          | 4               | COM4     | 3               |
| ~                          | ✓                  | ✓                  | Х                  | COM4          | 3               | DISABLED | Х               |
| ~                          | ✓                  | Х                  | ✓                  | COM3          | 4               | DISABLED | Х               |
| ~                          | Х                  | ✓                  | ✓                  | COM2          | 3               | DISABLED | Х               |
| Х                          | ✓                  | ✓                  | ✓                  | COM1          | 4               | DISABLED | Х               |
| Х                          | Х                  | Х                  | Х                  | COM1          | 4               | COM2     | 3               |
| ~                          | Х                  | Х                  | Х                  | COM2          | 3               | COM3     | 4               |
| Х                          | ✓                  | Х                  | Х                  | COM1          | 4               | COM3     | 4               |
| Х                          | Х                  | ~                  | Х                  | COM1          | 4               | COM2     | 3               |
| Х                          | Х                  | Х                  | ✓                  | COM1          | 4               | COM2     | 3               |

**Note:** If the onboard serial port interrupt and ISA add-on card interrupt are in conflict, the serial port will not work properly. Please disable one of the devices.

#### Serial PortB Mode

Choosing Normal will set the Serial Port B for normal use, not for IR device. Choosing IrDA or Ask IR will set it for use with IR device using these protocols.

#### **IR Duplex Mode**

Can be set as either Half or Full duplex.

#### **IR Pin Select**

Set this option to IRRX/IRTX when using an internal IR device which is connected to IR1 connector.

#### **Onboard Parallel Port**

Choose Auto, the BIOS automatically assigned onboard parallel port to the available parallel port or disabled.

| If the ISA add-on card has |              |          | Onboard parallel | port to be set as |
|----------------------------|--------------|----------|------------------|-------------------|
| LPT1                       | LPT2         | LPT3     | PORT             | IRQ               |
| I/O:378H                   | I/O:278H     | I/O:3BCH | ASSIGNED         | ASSIGNED          |
| $\checkmark$               | $\checkmark$ | ✓        | Disabled         | Х                 |
| $\checkmark$               | $\checkmark$ | Х        | LPT3             | 5                 |
| $\checkmark$               | Х            | ✓        | LPT2             | 5                 |
| Х                          | $\checkmark$ | ✓        | LPT1             | 7                 |
| $\checkmark$               | Х            | Х        | LPT2             | 5                 |
| Х                          | $\checkmark$ | Х        | LPT1             | 7                 |
| Х                          | Х            | ✓        | LPT1             | 7                 |
| Х                          | Х            | Х        | LPT1             | 7                 |

**Note:** If the onboard parallel port interrupt and ISA add-on card interrupt are in conflict, the parallel port will not work properly. Please disable one of the devices.

## **Parallel Port Mode**

This option allows user to choose the operating mode of the onboard parallel port. The settings are Normal, SPP/EPP or ECP mode.

#### **EPP Version**

This option is for setting which EPP version will be used. The settings are 1.7 and 1.9.

# **Parallel Port IRQ**

If the onboard parallel mode is not on auto mode, the user can select the interrupt line for onboard parallel port. We suggest that the user select the interrupt for the onboard parallel port as shown below:

| Onboard parallel port set at | Parallel Port IRQ |
|------------------------------|-------------------|
| LPT1(378H)                   | 7                 |
| LPT2(278H)                   | 5                 |
| LPT3(3BCH)                   | 5                 |

# Parallel Port DMA Channel

This option allows user to choose DMA channel 1 to 3 for the onboard parallel port on ECP mode.

# 4.8 Hardware Monitor Setup (optional)

The Hardware Monitor Setup is used to set the CPU speed and monitor the current CPU Temperature, CPU Fan speed, Chassis Fan Speed, Power fan speed, Vcore, etc.

1. Press <ENTER> on "Hardware Monitor Setup" of the main menu screen.

| AMIBIOS SETUP - HARDWARE MONITOR SETUP<br>(C) 1999 American Megatrends, Inc. All Rights Reserved                                                                                                    |                                                                                                    |                                                                         |   |
|----------------------------------------------------------------------------------------------------|----------------------------------------------------------------------------------------------------|-------------------------------------------------------------------------|---|
| Chassis Intrusion<br>CPU Temperature Detected By<br>CPU Temperature<br>System Temperature<br>CPU Fan Speed<br>Chassis Fan Speed<br>CPU VID<br>Vcore<br>Vtt<br>Vio<br>+5,000V<br>+12,000V<br>-5,000V<br>Battery<br>+5V SB | Disabled<br>CPU<br>46°C/114°F<br>31°C/87°F<br>4560 RPM<br>0 RPM<br>2.00V<br>1.936V<br>2.480V<br>3.280V<br>3.280V<br>5.113V<br>12.045V<br>-11.763V<br>-4.932V<br>3.00V<br>5.60V | Available Options<br>Manual<br>Auto<br>ESC:Exit :56<br>PgUp/PgDn:Modify | : |

- 2. Use <Up> and <Down> to choose the item and <PgUp> and <PgDn> keys to modify the highlighted item.
- 3. After you have finished with the PCI/Plug and Play Setup, press <ESC> to go back to the main menu.

# **Chapter 5**

# INTEL® 810 INTEGRATED GRAPHICS CONTROLLER

# 1. Overview

The Intel<sup>®</sup> 810 Chipset extends Intel's graphics capabilities into the value PC segment by incorporating 2D and 3D capabilities with the memory controller, to provide the industry with complete graphics offerings for every computing segment.

# 1.1 Intel<sup>®</sup> 810 Chipset

- Support 4MB Display Cache (optional)
- Support AGP 2X BUS
- 2D & 3D Graphics Accelerator

# **1.2 System Requirements**

This section describes system requirements for the VGA Driver installation and Usage.

| Computer         | Intel <sup>®</sup> Celeron <sup>™</sup> processor or higher |
|------------------|-------------------------------------------------------------|
| Monitor          | VGA Support, mimimum 640x480 resolu-                        |
|                  | tion                                                        |
| Operating system | DOS 5.0 or higher, Windows <sup>®</sup> 95/98,              |
|                  | Windows® NT 3.51 or 4.0, or OS/2®                           |
| CD-ROM           | Double Speed or Higher                                      |
| Chipset          | Intel <sup>®</sup> 810 chipset                              |
| VGA BIOS         | Version 00.23 or Higher                                     |

# 2. Intel<sup>®</sup> 810 VGA Driver Setup & Usage Procedures

Insert the CD-title into your CD-ROM drive. This CD will auto-run. This will display installation for VGA driver and sound driver, Intel® 810/820 INF Update (only for Windows® 95/98) and Trend PC-cillin 98. Just click the button for automatic installation for VGA driver.

## 2.1 Windows<sup>®</sup> 95/98

If you start Windows<sup>®</sup> 95/98, this will automatically detect this hardware onboard "Standard PCI Graphics Adapter (VGA)". You need to click "Next", then "Finish". Do not click on the "Cancel". The driver need these ID.

**Note:** Before installing the Intel<sup>®</sup> 810 VGA Driver, you need to install the Intel<sup>®</sup> 810/820 INF update first.

#### 2.1-1 Display Driver Installation Procedure:

- **Step 1:** Insert the provided CD\_ROM disk into the CD-ROM drive.
- **Step 2:** Look for the CD\_ROM drive, double click on the CD\_ROM icon. This will show the setup screen.
- Step 3: Click on "Intel® 810 VGA Driver" icon.
- **Step 4:** This will show an installation menu.
- Step 5: Click on "Display Drivers".
- Step 6: Click "OK".
- **Step 7:** This will copy the VGA drivers into the hard drive.
- Step 8: A message will appear stating you must restart the Windows<sup>®</sup> 95/98 system, select **yes** to restart.
- **Step 9:** After restarting, Windows<sup>®</sup> 95/98 will show a new display setting.

**Note:** It is recommended that you restart your computer after every installation of a new driver to prevent any technical problems.

#### 2.2 Windows® NT 4.0

# You need to install Windows<sup>®</sup> NT "Service Pack 3" or higher, before you install Windows<sup>®</sup> NT driver.

#### 2.2-1 Display Driver Installation Procedure:

- Step 1: Click Start menu and select Control Panel from Settings group.
- Step 2: Select Display icon.
- Step 3: Select Settings on the Display Properties.
- Step 4: Select Display Type.
- Step 5: Select Change from the Adapter Type Area.
- Step 6: Select Have Disk of Change Display.
- Step 7: Insert the CD-Title Disk into CD-ROM Drive.
- Step 8: When the Install from Disk dialog box appears, look for your CD-ROM drive :\SVGA\Intel\810\NT4\WINNT4
- Step 9: When the Change Display dialog box appears, click OK.

**Step 10:** When the Third-party Drivers dialog box appears, click **Yes.** A message will appear stating that the drivers were succesfully installed. Click OK. You must now restart Windows<sup>®</sup> NT 4.0.

Note: A. You can also use CD autorun to install the VGA NT driver.B. It is recommended that you restart your computer after every installation of a new driver to prevent any technical problems.

- 2.2-2 Changing resolution, color depth, and refresh rate:
- Step 1: Click Start menu and select Control Panel from Settings group.
- Step 2: Select Display icon.
- Step 3: Select Settings.
- Step 4: Select Color Palette to change between 256 color, 65536 colors, and 16777216 colors.
- **Step 5:** To select desktop resolution size, go to the Desktop area and use the slide bar to change resolution from 640x480, 800x600, 1024x768, 1152x864, 1280x1024, to 1600x1200.
- **Step 6:** Select Test to test the resolution. If the display test screen was good, then select Yes when the Testing Mode dialog box appears. If the display test screen was bad, then select No. Windows<sup>®</sup> NT will give you an error message.
- **Step 7:** Click OK. If the display test screen was good and you select Yes, Windows<sup>®</sup> NT 4.0 will change the mode without restarting the system.

# 2.3 AutoCAD, OS/2 and other application. Please refer to "On-Line Manual" in the CD-ROM. You need to install the "Acrobat Reader 3.01" program first.

# **Chapter 6**

# **ICH/ICH0 AUDIO DRIVER**

# 1. Overview

The ICH AC' 97 digital controller provides the next generation of audio performance to the PC market.

# **1.1 Features**

- PCI Bus Master for fast DMA.
- Fully Compliant with PC97 Power Management Specification.

# **1.2 System Requirements**

This section describes system requirements for the Audio Driver installation and Usage.

| Computer                | Intel <sup>®</sup> Celeron <sup>TM</sup> processor or higher |
|-------------------------|--------------------------------------------------------------|
| <b>Operating system</b> | DOS 5.0 or higher, Windows <sup>®</sup> 95/98,               |
|                         | Windows® NT 3.51 or 4.0, or OS/2®                            |
| CD-ROM                  | Double Speed or Higher                                       |
| Chipset                 | ICH/ICH0                                                     |

# 1.3 Creative® ES1373 (Optional)

# 1.3-1 Features

- SoundScape WaveTable Synthesizer.
- Full DOS Game Compatibility.
- PCI Bus Master for fast DMA.
- Fully Compliant with PC97 Power Management Specification.

# 2. Audio Driver Setup & Usage Procedures

Insert the CD-title into your CD-ROM drive. This CD will auto-run. This will display installation for VGA driver and sound driver, Intel® 810/820 INF Update (only for Windows® 95/98) and Trend PC-cillin 98. Just click the button for automatic installation for audio driver.

#### 2.1 Windows® 95/98

If you start Windows<sup>®</sup> 95/98, this will automatically detect this hardware onboard "PCI Multimedia Audio Device" and "Gameport Joystick". You need to click "Next", then "Finish". Do not click on the "Cancel". The driver need these ID.

#### 2.1-1 Audio Driver Installation Procedure:

- Step 1: Insert the provided CD\_ROM disk into the CD-ROM drive.
- **Step 2:** Look for the CD\_ROM drive, double click on the CD\_ROM icon. This will show the setup screen.
- Step 3: Click on "ADI SoundMax Drivers" icon.
- Step 4: This will copy the audio drivers into the hard drive.
- Step 5: A message will appear stating you must restart the Windows<sup>®</sup> 95/98 system, select **yes** to restart.
- **Note:** A. For Creative<sup>®</sup> Audio, follow the same procedures except for Step3 "Choose Creative<sup>®</sup> Sound Drivers".
  - B. It is recommended that you restart your computer after every installation of a new driver to prevent any technical problems.
## 2.2 Windows® NT 4.0

## 2.2-1 Audio Driver Installation Procedure:

- **Step 1:** Insert the provided CD\_ROM disk into the CD-ROM drive.
- **Step 2:** Look for the CD\_ROM drive, double click on the CD\_ROM icon. This will show the setup screen.
- Step 3: Click on "ADI SoundMax Drivers" icon.
- **Step 4:** This will copy the audio drivers into the hard drive.
- Step 5: A message will appear stating you must restart the Windows<sup>®</sup> NT system, select **yes** to restart.

## 2.2-2 Creative<sup>®</sup> Audio Driver Installation Procedure:

- Step 1: Click Start menu and select Control Panel from Settings group.
- Step 2: Select Multimedia icon.
- Step 3: Click on the Devices tab.
- Step 4: Click Add.
- Step 5: Double click on Unlisted or Updated Driver in the list.
- Step 6: Insert the CD-ROM Disk into the CD-ROM Drive.
- Step 7: When the Install from Disk dialog box appears, look for your CD-ROM drive :\Sound\Creative\AudioPCI\Audio\ English\Drivers
- Step 8: Click OK.
- Step 9: Click OK.
- Step 10: A message will appear stating that the drivers were succesfully installed. Click OK. You must now restart Windows<sup>®</sup> NT 4.0.

**Note:** It is recommended that you restart your computer after every installation of a new driver to prevent any technical problems.